# CC488

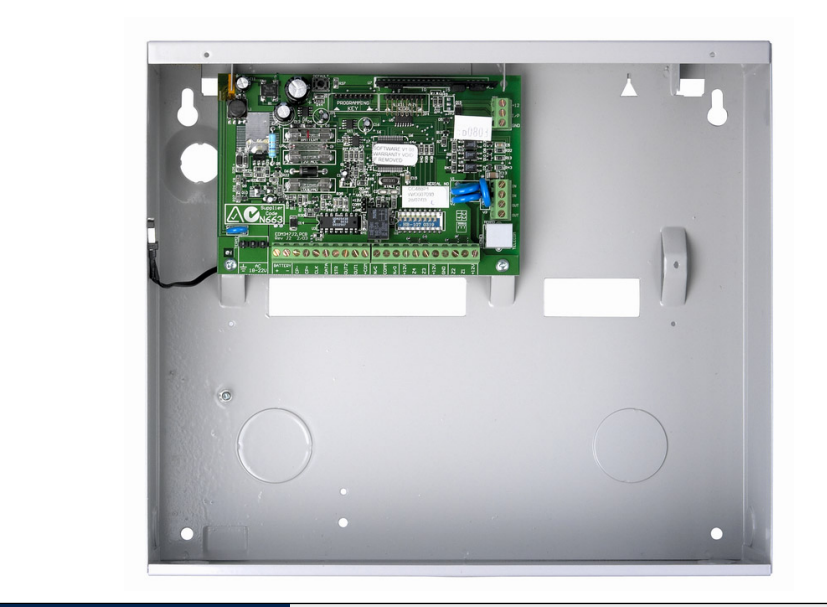

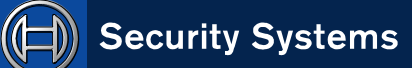

EN Quick Reference Guide Solution Ultima 880

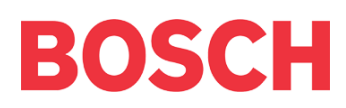

# **Copyright Notice**

Unless otherwise indicated, this publication is the copyright of Bosch Security Systems Pty Ltd ("**Bosch**"). All rights are reserved.

You may download a single copy of this publication. By downloading the publication you agree that you will: (i) only use the publication for your own reference; (ii) not commercially exploit or charge any person for the use of the publication; and (iii) not modify the publication in any way without the prior written permission of Bosch.

Except as specified above or where authorised by the Copyright Act 1968 (Cth), no part of this publication may be reproduced, transmitted, modified or stored, in any form or by any means, without the prior written permission of Bosch.

# Notice of Liability

This material is designed for use by tradespeople with expertise in the installation of this product. Persons without appropriate expertise should seek assistance before attempting installation.

While care has been taken in the preparation of this material, Bosch Security Systems Pty Ltd and its representatives will not be responsible to any person or entity for any loss or damage directly or indirectly caused by information in, or any omission from, this material.

Bosch Security Systems Pty Ltd reserves the right to make changes to features and specifications of its products at any time without prior notification.

## Contents

| 1.0    | Overview                                      |
|--------|-----------------------------------------------|
| 1.1    | Introduction                                  |
| 1.2    | Programming                                   |
| 1.3    | Programming Using A Codepad6                  |
| 1.4    | Programming Option Bits7                      |
| 1.5    | Installer's Programming Commands7             |
| 1.6    | Arming/Disarming the System8                  |
| 1.7    | Isolating Zones8                              |
| 1.7.1  | Standard Isolating8                           |
| 1.7.2  | Code to Isolate8                              |
| 1.8    | Add/Delete RF Devices (Wireless Zones) 8      |
| 1.8.1  | Add RF Device8                                |
| 1.8.2  | Delete RF Device                              |
| 1.9    | Set First Test Report                         |
| 1.10   | Event Memory Recall8                          |
| 1.11   | Walk Test Mode8                               |
| 1.12   | Satellite Siren Service Mode9                 |
| 1.13   | Telephone Monitor Mode (Toggle                |
|        | On/Off)9                                      |
| 1.14   | Add/Delete User Code/RF Keyfob9               |
| 1.14.1 | Add A User Code9                              |
| 1.14.2 | Add RF Keyfob9                                |
| 1.14.3 | Delete a User Code/RF Keyfob9                 |
| 1.15   | Change Domestic Telephone Numbers9            |
| 1.16   | Turn Outputs On/Off9                          |
| 1.17   | Setting Date and Time9                        |
| 1.18   | Day Alarm – Toggle On/Off9                    |
| 1.19   | STAY Mode 2 Zones – Program                   |
| 1.20   | Fault Analysis10                              |
| 1.21   | Modem Call (Alarm Link)10                     |
| 1.22   | Latching Outputs (Reset)10                    |
| 1.23   | Codepad ID/Buzzer Tone10                      |
| 1.24   | Test Report10                                 |
| 1.25   | Speaker Test                                  |
| 1.26   | Bell Test10                                   |
| 1.27   | Strobe Test (Toggle On/Off)10                 |
| 1.28   | Telco Arm Sequence (Call Forward On)10        |
| 1.29   | Telco Disarm Sequence (Call Forward<br>Off)10 |
| 2.0    | Programming Parameters11                      |
| 2.1    | Phone Programming                             |
| 2.1.1  | Phone Number 1 - Receiver 1                   |
| 2.1.2  | Phone Number 2 - Receiver 111                 |
| 2.1.3  | Handshake Tone For Receiver 111               |
| 2.1.4  | Transmission Format For Receiver 1            |
| 2.1.5  | Subscriber ID Number For Receiver 111         |
| 2.1.6  | Phone Number 1 - Receiver 211                 |
| 2.1.7  | Phone Number 2 - Receiver 211                 |
|        |                                               |

| 2.1.8  | Handshake Tone For Receiver 211       |
|--------|---------------------------------------|
| 2.1.9  | Transmission Format For Receiver 211  |
| 2.1.10 | Subscriber ID Number For Receiver 211 |
| 2.1.11 | Dialling Format11                     |
| 2.1.12 | Reserved11                            |
| 2.1.13 | Telco Arming Sequence (Call Forward   |
|        | On)11                                 |
| 2.1.14 | Telco Disarm Sequence (Call Forward   |
|        | Off)11                                |
| 2.1.15 | Call Back Telephone Number11          |
| 2.1.16 | Ring Count11                          |
| 2.1.17 | Telephone Line Fail Options12         |
| 2.1.18 | Dialler Options 112                   |
| 2.1.19 | Dialler Options 2                     |
| 2.1.20 | Dialler Options 3                     |
| 2.1.21 | Dialler Options 3 (V1.04+)12          |
| 2.1.22 | Alarm Link Options                    |
| 2.2    | Installer Code                        |
| 2.3    | User Code Programming12               |
| 2.3.1  | User Codes                            |
| 2.3.2  | Authority Levels                      |
| 2.4    | Dav Alarm Zones                       |
| 2.5    | EOL Resistor Value                    |
| 2.6    | Zone Programming 13                   |
| 2.6.1  | Zone Defaults                         |
| 262    | Zone Types 14                         |
| 263    | Zone Pulse Count 14                   |
| 264    | Zone Pulse Count Time 14              |
| 2.6.1  | Zone Options 1 14                     |
| 2.6.6  | Zone Options ? 14                     |
| 2.6.7  | Zone Dialler Options 14               |
| 2.6.8  | Keyswitch Zone Ontions 14             |
| 2.0.0  | Swinger Programming 14                |
| 2.7    | Swinger Shutdown Count For Siren 14   |
| 2.7.1  | Swinger Shutdown Count For Dialler 14 |
| 2.7.2  | Zone Status Programming 14            |
| 2.0    | Zone Status – Zone Tamper Report 14   |
| 2.0.1  | Zone Status – Zone Tamper Report      |
| 2.0.2  | Zone Status – Walk Test Report        |
| 2.0.3  | Zone Status – Dypass Report           |
| 2.0.4  | Zone Status – House Report            |
| 2.8.5  | Zone Status – Sensor Watch Report     |
| 2.8.0  | Zone Status – Alami Restore Code      |
| 2.0.7  | DE Programming                        |
| 2.9    | RF Programming                        |
| 2.9.1  | RF Supervision Time                   |
| 2.9.2  | NF LOW DATTERY REPORT                 |
| 2.9.3  | Kr Keceiver Trouble Keport15          |
| 2.9.4  | Kr Keceiver Trouble Kestore Keport15  |
| 2.9.5  | Kr Dialler Options                    |
| 2.10   | Keport Programming15                  |
| 2.10.1 | Upen/Close Keports15                  |

| 2.10.2  | Open/Close Reporting Options15             |
|---------|--------------------------------------------|
| 2.10.3  | Codepad Duress Report15                    |
| 2.10.4  | Codepad Panic Report15                     |
| 2.10.5  | Codepad Fire Report15                      |
| 2.10.6  | Codepad Medical Report15                   |
| 2.10.7  | Codepad Reporting Options15                |
| 2.11    | System Status Programming15                |
| 2.11.1  | System Status – Fuse Fail Report15         |
| 2.11.2  | System Status – Fuse Fail Restore Report15 |
| 2.11.3  | System Status – AC Fail Report15           |
| 2.11.4  | System Status – AC Fail Restore Report 16  |
| 2.11.5  | System Status – Low Battery Report16       |
| 2.11.6  | System Status - Low Battery Restore        |
|         | Report                                     |
| 2.11.7  | System Status - Access Denied (Code        |
|         | Retry)16                                   |
| 2.11.8  | System Status Reporting Options16          |
| 2.12    | Test Report Programming16                  |
| 2.12.1  | Test Report Time (Automatic)16             |
| 2.12.2  | Test Reporting Dailler Options16           |
| 2.13    | Output Programming16                       |
| 2.13.1  | Outputs16                                  |
| 2.13.2  | Event Codes17                              |
| 2.13.3  | Polarity (Modes)18                         |
| 2.13.4  | Time Base                                  |
| 2.13.5  | Time Base Multiplier18                     |
| 2.13.6  | One Shot Mode18                            |
| 2.13.7  | Pulsing Mode18                             |
| 2.14    | Time Programming18                         |
| 2.14.1  | Entry Time 118                             |
| 2.14.2  | Entry Time 2                               |
| 2.14.3  | Exit Time (AWAY/STAY Modes)18              |
| 2.14.4  | Entry Guard Time For STAY Mode18           |
| 2.14.5  | Delay Alarm Report Time18                  |
| 2.14.6  | Sensor Watch Time18                        |
| 2.14.7  | Codepad Lockout Time18                     |
| 2.14.8  | Siren Run Time18                           |
| 2.14.9  | Siren Sound Rate18                         |
| 2.14.10 | Auto Arming Pre-Alert Time18               |
| 2.14.11 | Auto Arming Time18                         |
| 2.14.12 | Auto Disarming Time18                      |
| 2.14.13 | Kiss-Off Wait Time18                       |

| EN | 4 |
|----|---|
|----|---|

| 2.14.14 | Speaker Beep Volume                    | 19 |
|---------|----------------------------------------|----|
| 2.15    | Options Programming                    | 19 |
| 2.15.1  | System Options 1                       | 19 |
| 2.15.2  | System Options 2                       | 19 |
| 2.15.3  | System Options 3                       | 19 |
| 2.15.4  | System Options 4                       | 19 |
| 2.15.5  | Consumer Options 1                     | 19 |
| 2.15.6  | Consumer Options 2                     | 19 |
| 2.15.7  | Consumer Options 3                     | 19 |
| 2.15.8  | Radio Input Options                    | 19 |
| 2.15.9  | Partitioning Options 1                 | 19 |
| 2.15.10 | Partitioning Options 2                 | 19 |
| 2.16    | Zone Allocations Programming           | 19 |
| 2.16.11 | Zone Allocations for Area 1            | 19 |
| 2.16.12 | Zone Allocations for Area 2            | 19 |
| 2.17    | User Code Area Assignment              | 20 |
| 2.18    | Domestic Telephone Numbers             | 20 |
| 2.19    | Reserved                               | 20 |
| 2.20    | RF Programming                         | 20 |
| 2.20.1  | RF Options                             | 20 |
| 2.20.2  | RF Device Mapping for Devices 1 to 8   | 20 |
| 2.20.3  | RF Device Mapping for Devices 9 to 16  | 20 |
| 2.20.4  | Ring Burst Time (V1.07+)               | 20 |
| 2.20.5  | RF Signal Strength for Devices 1 to 8  | 20 |
| 2.20.6  | RF Signal Strength for Devices 9 to 16 | 20 |
| 2.21    | System Option Programming              | 20 |
| 2.21.7  | Default Options                        | 20 |
| 2.21.2  | System Time                            | 20 |
| 2.21.3  | System Date                            | 21 |
| 3.0     | Solution Ultima RF Receiver Interface  | 22 |
| 4.0     | RF Keyfob Operations                   | 23 |
| 5.0     | Connections for Split EOL Resistors    | 23 |
| 5.1     | 8 Burglary Zones                       | 23 |
| 5.2     | 8 Zone Operation Using N/O Contacts    | 24 |
| 6.0     | Wiring Diagrams                        | 24 |
| 6.1     | Keyswitch Zone                         | 24 |
| 6.2     | Solution Ultima Series                 | 25 |
| 7.0     | Component Overlay                      | 26 |
| 8.0     | Codepad Connections Partitioning       | 27 |
|         |                                        |    |

### Figures

| Figure 1:  | RF Receiver (RF 3212/E) Wiring          |
|------------|-----------------------------------------|
| U U        | Diagram                                 |
| Figure 2:  | RF3332/E – 2 Button RF Keyfob23         |
| Figure 3:  | RF3332/E – 4 Button RF Keyfob23         |
| Figure 4:  | Split EOL Wiring Diagram (Location      |
|            | 266 = 15)                               |
| Figure 5:  | Split EOL Wiring Diagram with Tamper    |
|            | $(Location 266 = 14) \dots 23$          |
| Figure 6:  | Split EOL Wiring Diagrams Using N/O     |
|            | Contacts24                              |
| Figure 7:  | Wiring Diagram for Keyswitch Zone24     |
| Figure 8:  | Solution Ultima Series Wiring           |
|            | Diagram25                               |
| Figure 9:  | Solution Ultima Series Component        |
|            | Overlay26                               |
| Figure 10: | Connections for CP-5 Master Partitioned |
|            | (CP500P) Codepad and CP-5 Area          |
|            | Addressable (CP500A) Codepad27          |
| Figure 11: | Connections for Two CP-5 Eight Zone     |
| -          | Area Addressable (CP500A)               |
|            | Codepads27                              |

### Tables

| Table 1: | Quick Guide to Programming        | 6  |
|----------|-----------------------------------|----|
| Table 2: | Codepad Indicators                | 7  |
| Table 3: | Programming Option Bits           | 7  |
| Table 4: | Installer's Programming Commands. | 7  |
| Table 5: | Arming/Disarming the System       | 8  |
| Table 6: | Telephone Monitor Mode            | 9  |
| Table 7: | Fault Analysis Conditions         | 10 |
| Table 8: | Codepad ID/Buzzer Tone            | 10 |
|          |                                   |    |

## 1.0 Overview

### 1.1 Introduction

Thank you for choosing the Solution Ultima 880 Control Panel (model CC488) for your installation. You will find this system extremely flexible, reliable, and easy to use. This *Quick Reference Guide* is supplied with the system to provide users with enough basic information to wire, configure, and program the system. Due to the systems many programmable features and options, we suggest that you obtain the *CC484/CC486/CC488 Installation Manual* that provides detailed information on system options, functions, and programming methods.

### 1.2 Programming

The programming options of the system are stored in a non-volatile EPROM. This memory holds all information during a total power loss and can be changed as many times as required.

The entire programming sequence consists of entering a location number and changing the data as required.

Use the following methods to program the system:

- Codepad
- Hand Held Programmer
- Alarm Link Software

### 1.3 Programming Using A Codepad

The system must be disarmed (with no active alarm) to program the system. If there is an active alarm or the system is armed, enter the code for User 1 (Default = 2580) followed by the [#] key. (User Code 1 is factory default as the Master Code.)

To enter Installer's Programming Mode, enter the installer code (Default = 1234) followed by the [#] key. Two beeps are heard and both the STAY and AWAY indicators flash simultaneously to indicate that you entered programming mode. The codepad indicators displays the current data programmed in LOCATION 000 (first location of the Primary Telephone Number).

To move to another programming location, enter the location number followed by the [#] key. The data in the new location is displayed using the codepad indicators. (For example, if you enter [3 4 #], the system jumps to LOCATION 034, the beginning of the Subscriber ID Number For Receiver 1.)

To move to the next location, press the [#] key. This steps you to the next location. The data in the next location is displayed using the codepad indicators. (For example, if you are currently positioned at LOCATION 034, pressing the [#] key takes you to LOCATION 035.)

To step back one location, press the [\*] key. (For example, if you are currently positioned at LOCATION 35, pressing the [\*] key returns to LOCATION 34.)

To change data in the current location, enter the new value (0 to 15) followed by the [\*] key. This stores the new data into the location. (For example, if you enter the value [1 4 \*], both the Zone 4 indicator and the MAINS indicator display to represent the new data value.)

To move to the next location, press the [#] key. The data in the next location displays.

To exit Installer's Programming Mode, enter [9 6 0 #]. Two beeps are heard and the STAY and AWAY indicators no longer display. The system returns to the disarmed state and is ready for use.

*Table 1* displays a quick guide to programming:

Jump to another Location

#### Table 1: Quick Guide to Programming Keystrokes Task Enter Installer's Programming [1234#] Mode Exit Installer's Programming [960#] Mode Step to next Location [#] Step back one Location [\*] Program new data into [Data][\*] (Data = 0 to 15) Location

[Location No.][#]

| Table 2:      | Codepad             | Indicators          |                     |                     |                     |                     |                     |                     |                    |
|---------------|---------------------|---------------------|---------------------|---------------------|---------------------|---------------------|---------------------|---------------------|--------------------|
|               |                     |                     |                     |                     |                     |                     |                     |                     |                    |
| Data<br>Value | Zone 1<br>Indicator | Zone 2<br>Indicator | Zone 3<br>Indicator | Zone 4<br>Indicator | Zone 5<br>Indicator | Zone 6<br>Indicator | Zone 7<br>Indicator | Zone 8<br>Indicator | MAINS<br>Indicator |
| 0             |                     |                     |                     |                     |                     |                     |                     |                     |                    |
| 1             | Х                   |                     |                     |                     |                     |                     |                     |                     |                    |
| 2             |                     | Х                   |                     |                     |                     |                     |                     |                     |                    |
| 3             |                     |                     | Х                   |                     |                     |                     |                     |                     |                    |
| 4             |                     |                     |                     | Х                   |                     |                     |                     |                     |                    |
| 5             |                     |                     |                     |                     | Х                   |                     |                     |                     |                    |
| 6             |                     |                     |                     |                     |                     | Х                   |                     |                     |                    |
| 7             |                     |                     |                     |                     |                     |                     | Х                   |                     |                    |
| 8             |                     |                     |                     |                     |                     |                     |                     | Х                   |                    |
| 9             | Х                   |                     |                     |                     |                     |                     |                     | Х                   |                    |
| 10            |                     |                     |                     |                     |                     |                     |                     |                     | Х                  |
| 11            | Х                   |                     |                     |                     |                     |                     |                     |                     | Х                  |
| 12            |                     | Х                   |                     |                     |                     |                     |                     |                     | Х                  |
| 13            |                     |                     | Х                   |                     |                     |                     |                     |                     | Х                  |
| 14            |                     |                     |                     | Х                   |                     |                     |                     |                     | Х                  |
| 15            |                     |                     |                     |                     | Х                   |                     |                     |                     | Х                  |

### 1.4 Programming Option Bits

Use option bits to program any combination of the four different options in one location by adding the options together. Programming a zero disables all four options.

### Example

If at LOCATION 177 you only want options 1, 2, and 4, add the numbers together and the total is the number to be programmed. The number to be programmed is 7 (1 + 2 + 4 = 7).

### Table 3:Programming Option Bits

| Option | Description                                           |
|--------|-------------------------------------------------------|
| 1      | Dialler reporting functions allowed                   |
| 2      | Remote arming using telephone allowed                 |
| 4      | Answering machine bypass only when armed              |
| 8      | Use bell 103 for FSK format<br>(Disabled = CCITT V21) |
|        |                                                       |

### 1.5 Installer's Programming Commands

Installer Programming Commands, displayed in *Table 4*, can only be used when you enter Installer's Programming Mode. Enter the command followed by the [#] key.

| Table 4: | Installer's Programming Commands                                 |
|----------|------------------------------------------------------------------|
|          |                                                                  |
| Command  | Description                                                      |
| 958      | Enable/disable zone status (hand held programmer required).      |
| 959      | Test programming key.                                            |
| 960      | Exit Installer's Programming Mode.                               |
| 961      | Default system back to factory settings.                         |
| 962      | Copy panel memory to programming key.                            |
| 963      | Copy programming key to panel memory.                            |
| 964      | Erase programming key.                                           |
| 965      | Default system for domestic dialling format.                     |
| 966      | Enable/disable automatic stepping of locations when programming. |
| 999      | Display software version (hand held programmer required).        |

### 1.6 Arming/Disarming the System

### Table 5: Arming/Disarming the System

|                    | AWAY Mode                                                                                                    | STAY Mode 1                                                              | STAY Mode 2                                                            |
|--------------------|----------------------------------------------------------------------------------------------------|--------------------------------------------------------------------------|------------------------------------------------------------------------|
| Arming<br>(On)     | Press and hold the [#] key until two<br>beeps are heard.<br>Or                                                                               | Press and hold the [*] key until two<br>beeps are heard.<br>Or           | Press and hold the [0] key until two beeps are heard.                  |
|                    | Enter your code followed by the [#]<br>key (for example, [2 5 8 0 #]).<br>Or                                                                 | Enter your code followed by the [*]<br>key (for example, [2 5 8 0 *]).   |                                                                        |
|                    | To arm all areas, enter your code<br>followed by [0] and then the [#] key<br>(for example, [2 5 8 0 0 #]).                                   |                                                                          |                                                                        |
|                    | Use a code to arm all areas<br>simultaneously that the code is<br>assigned to in AWAY Mode without<br>needing to arm each area individually. |                                                                          |                                                                        |
| Disarming<br>(Off) | Enter your code followed by the [#]<br>key (for example, [2 5 8 0 #]).                                                                       | Press and hold the [*] key until two beeps are heard (only if no alarm). | Press the [0] key until two beeps are heard (only if no alarm).        |
|                    | Or                                                                                                    | Or                                                                       | Or                                                                     |
|                    | To disarm all areas, enter your code<br>followed by [0] and then the [#] key<br>(for example, [2 5 8 0 0 #]).                                | Enter your code followed by the [#]<br>key (for example, [2 5 8 0 #]).   | Enter your code followed by the [#]<br>key (for example, [2 5 8 0 #]). |
|                    | Use a code to disarm all areas<br>simultaneously that the code is<br>assigned without needing to disarm<br>each area individually.           |                                                                          |                                                                        |

### 1.7 Isolating Zones

### 1.7.1 Standard Isolating

- 1. Press the [\*] key twice.
- Enter the zone number that you want isolated, followed by the [\*] key. Repeat step 2 if more than one zone is required to be isolated.
- 3. Press the [#] key to exit when finished.

### 1.7.2 Code to Isolate

- 1. Press the [\*] key once.
- 2. Enter your user code.
- Enter the zone number that you want isolated, followed by the [\*] key.
   Repeat Step 2 if more than one zone is required to be isolated.
- 4. Press the [#] key to exit when finished.

# 1.8 Add/Delete RF Devices (Wireless Zones)

### 1.8.1 Add RF Device

- Enter the four character Installer Code, followed by [0] and the [#] key (for example, [1 2 3 4 0 #]).
- 2. Enter the Device Number (1 to 16) you want to add, followed by the [#] key.
- 3. Enter the 9-digit RF device ID number, followed by the [#] key.

### 1.8.2 Delete RF Device

- 1. Enter the Installer Code followed by [0] and the [#] key (for example, [1 2 3 4 0 #]).
- Enter the Device Number (1 to 16) you want to delete, followed by the [#] key.
- 3. Press the [\*] key to delete the RF device.

### 1.9 Set First Test Report

- Enter the four character Installer Code, followed by [1] and the [#] key (for example, [1 2 3 4 1 #]).
- 2. Enter the Number Of Days (0 to 15) to wait until the first test report, followed by the [#] key.

### 1.10 Event Memory Recall

Enter the four character Installer Code or Master Code, followed by [8] and the [#] key (for example, [1 2 3 4 8 #]).

The last 40 events (non partitioned) or last ten events (partitioned) are displayed in reverse order (for example, most recent to least recent).

### 1.11 Walk Test Mode

- 1. Enter the four character Installer Code or Master Code, followed by [7] and the [#] key (for example, [1 2 3 4 7 #]).
- 2. Test each zone as required.
- 3. Press the [#] key to exit.

### 1.12 Satellite Siren Service Mode

Enter the four character Installer Code, followed by [5] and the [#] key (for example, [1 2 3 4 5 #]).

### 1.13 Telephone Monitor Mode (Toggle On/Off)

- Enter the four character Installer Code, followed by [6] and the [#] key (for example, [1 2 3 4 6 #]).
- 2. Press and hold the [9] key until two beeps are heard to send a test report.

### Table 6: Telephone Monitor Mode

| Zone LED | Dialling Event            |
|----------|---------------------------|
| 1        | Telephone Line Seized     |
| 2        | Dialling Telephone Number |
| 3        | Handshake Received        |
| 4        | Data Being Sent           |
| 5        | Kiss-Off Received         |
| None     | Released Telephone Line   |

### 1.14 Add/Delete User Code/RF Keyfob

### 1.14.1 Add A User Code

- Enter the four character Master Code, followed by [1] and the [#] key (for example, [2 5 8 0 1 #]).
- 2. Enter the User Number (1 to 16) you want to add/change, followed by the [#] key.
- 3. Enter the new code, followed by the [#] key.

### 1.14.2 Add RF Keyfob

- Enter the four character Master Code, followed by [1] and the [#] key (for example, [2 5 8 0 1 #]).
- 2. Enter the User Number (9 to 16) you want to add, followed by the [#] key.
- 3. Enter the 9-digit RF keyfob ID number, followed by the [#] key.

### 1.14.3 Delete a User Code/RF Keyfob

- Enter the four character Master Code, followed by [1] and the [#] key (for example, [2 5 8 0 1 #]).
- 2. Enter the User Number (1 to 16) you want to delete, followed by the [#] key.
- 3. Press the [\*] key to delete the User Code.

### 1.15 Change Domestic Telephone Numbers

- 1. Enter the four character Installer Code or Master Code, followed by [2] and the [#] key (for example, [1 2 3 4 2 #]).
- 2. Enter the digits for the telephone number.
- 3. If there is more than one telephone number, press the [\*] key, followed by the [4] key (inserts break between phone numbers) and repeat Step 2, or press the [#] key to exit.

### 1.16 Turn Outputs On/Off

- Enter the four character Master Code, followed by [5] and the [#] key (for example, [2 5 8 0 5 #]).
- 2. Enter the Output Number (1 to 3) you want to toggle on or off.
- 3. Press the [#] key to toggle on or the [\*] key to toggle off.
- 4. Press the [#] key to exit.

### 1.17 Setting Date and Time

- Enter the four character Master Code, followed by [6] and the [#] key (for example, [2 5 8 0 6 #]).
- 2. Enter the day (DD), month (MM), and year (YY) followed by the hour (HH) and minute (MM).
- 3. Press the [#] key to exit.

### 1.18 Day Alarm – Toggle On/Off

Press and hold the [4] key until two beeps are heard. Day alarm toggles on or off.

### 1.19 STAY Mode 2 Zones – Program

- 1. Enter the four character Installer Code or Master Code, followed by [4] and the [#] key (for example, [1 2 3 4 4 #]).
- 2. Enter the Zone Number you want the system to automatically isolate, followed by the [\*] key.

Repeat if more than one zone must be automatically isolated when armed in STAY Mode 2.

3. Press the [#] key to exit.

### 1.20 Fault Analysis

- 1. Press and hold the [5] key until two beeps are heard.
- 2. Zone Indicators display FAULT conditions (see *Table 7*).
- 3. Press [#] key to exit.

### Table 7: Fault Analysis Conditions

| Zone<br>LED | Fault Condition       | Description                                                                                                    |
|-------------|-----------------------|----------------------------------------------------------------------------------------------------|
| 1           | System Fault          | Press and hold button [1] to<br>determine fault.<br>1 = Battery Fail<br>2 = Date/Time<br>3 = RF Rx Jamming<br>RF Rx Tamper<br>RF Rx Comm's Fail<br>4 = Horn Speaker Fail<br>5 = Telephone Line Fail<br>6 = E2 Fail<br>7 = Fuse Fail<br>8 = AC Fail |
| 2           | RF Low Battery        | Press and hold button [2] to<br>determine fault.<br>Displays zones (1 to 8) that register<br>RF Low Battery.                                                                                                    |
| 3           | Zone Tamper           | Press and hold button [3] to<br>determine fault.<br>Displays zones (1 to 8) that register<br>Zone Tamper.                                                                                                    |
| 4           | Sensor Watch          | Press and hold button [4] to<br>determine fault.<br>Displays zones (1 to 8) that register<br>Zone Sensor Watch                                                                                                    |
| 5           | RF Sensor<br>Watch    | Press and hold button [5] to<br>determine fault.<br>Displays zones (1 to 8) that register<br>Zone RF Sensor Watch                                                                                                    |
| 6           | Communication<br>Fail | Press and hold button [6] to<br>determine fault.<br>1 = Receiver 1 Fail (Dialler)<br>2 = Receiver 2 Fail (Dialler)                                                                                                    |

### 1.21 Modem Call (Alarm Link)

Press and hold the [6] key until two beeps are heard.

### 1.22 Latching Outputs (Reset)

Press and hold the [7] key until two beeps are heard.

### 1.23 Codepad ID/Buzzer Tone

- Press and hold the [8] key until the desired buzzer tone is reached.
   If the system is partitioned (CC488 only), the codepad displays a number identifying which area the codepad belongs (see Table 8).
- 2. Press the [#] key to exit.

| Table 8: | Codepad ID/Buzzer Tone     |  |
|----------|----------------------------|--|
|          |                            |  |
| Zone LED | Codepad Assignment         |  |
| 1        | Area 1                     |  |
| 2        | Area 2                     |  |
| 7        | Master Partitioned Codepad |  |

### 1.24 Test Report

Press and hold the [9] key until two beeps are heard.

### 1.25 Speaker Test

Press and hold the [1] key until two beeps are heard. The speaker sounds for two seconds.

### 1.26 Bell Test

Press and hold the [2] key until two beeps are heard. The piezo sounds for two seconds.

### 1.27 Strobe Test (Toggle On/Off)

Press and hold the [3] key until three beeps are heard to turn the strobe on.

### Or

Press and hold the [3] key until two beeps are heard to turn the strobe off.

### 1.28 Telco Arm Sequence (Call Forward On)

- 1. Enter your four character Installer Code or Master Code followed by [3] and the [#] key (for example, [1 2 3 4 3 #]).
- 2. Press [1] followed by the [#] key.
- 3. Enter the **Call Forward On** sequence.
- 4. Press the [#] key to exit.

# 1.29 Telco Disarm Sequence (Call Forward Off)

- 1. Enter your four character Installer Code or Master Code followed by [3] and the [#] key (for example, [1 2 3 4 3 #]).
- 2. Press [2] followed by the [#] key.
- 3. Enter the **Call Forward Off** sequence.
- 4. Press the [#] key to exit.

#### Programming 2.0 **Parameters** Shaded rows indicate default values. **Phone Programming** 2.1 2.1.1 Phone Number 1 - Receiver 1 Location 000 to 015 Default 0 0 = 10 and telephone termination = 0 Anywhere else 0 = 0Phone Number 2 - Receiver 1 2.1.2 Location 016 to 031 Default 0 0 = 10 and telephone termination = 0 Anywhere else 0 = 02.1.3 Handshake Tone For Receiver 1 Location 032 1 HI-LO handshake (contact ID) 2 1400 Hz (Ademco TX @ 1900 Hz) З 2300 Hz (Sescoa TX @ 1800 Hz) 4 No handshake 5 Pager 2.1.4 **Transmission Format For Receiver 1** 033 Location 1 Contact ID 4 + 2 Expressed 2 З FSK 300 Baud 4 Domestic 5 Basic Pager 6 Reserved 7 Reserved 8 4 + 2 Pulsed 2.1.5 Subscriber ID Number For Receiver 1 Location 034 to 039 Default 0 Right justified Phone Number 1 - Receiver 2 2.1.6 Location 040 to 055 Default 0 0 = 10 and telephone termination = 0Anywhere else 0 = 02.1.7 Phone Number 2 - Receiver 2 Location 056 to 071

| Location              |                             |  |  |
|-----------------------|-----------------------------|--|--|
| Default               | 0                           |  |  |
| 0 = 10 and            | telephone termination $= 0$ |  |  |
| Anywhere else $0 = 0$ |                             |  |  |

| 2.1.8       | Handshake Tone For Receiver 2               |
|-------------|---------------------------------------------|
| Location    | 072                                         |
| 1 HI-I      | LO handshake (contact ID)                   |
| 2 140       | 00 Hz (Ademco TX @ 1900 Hz)                 |
| 3 230       | 00 Hz (Sescoa TX @ 1800 Hz)                 |
| 4 No        | handshake                                   |
| 5 Paç       | ger                                         |
| 2.1.9       | Transmission Format For Receiver 2          |
| Location    | 073                                         |
| 1 Co        | ntact ID                                    |
| 2 4 +       | 2 Expressed                                 |
| 3 FSł       | < 300 Baud                                  |
| 4 Dor       | nestic                                      |
| 5 Bas       | sic Pager                                   |
| 6 Res       | served                                      |
| 7 Res       | served                                      |
| 8 4+        | 2 Pulsed                                    |
| 2.1.10      | Subscriber ID Number For Receiver 2         |
| Location    | 074 to 079                                  |
| Default     | 0                                           |
| Right justi | fied                                        |
| 2.1.11      | Dialling Format                             |
| Location    | 080                                         |
| 1 Aus       | stralian DTMF                               |
| 2 Aus       | stralian Decadic                            |
| 3 Alte      | ernate DTMF and Decadic (Aust)              |
| 4 Inte      | ernational DTMF                             |
| 5 Rev       | versed Decadic                              |
| 6 Alte      | ernate DTMF and Reversed Decadic            |
| 2.1.12      | Reserved                                    |
| Location    | 081 to 112                                  |
| 2.1.13      | Telco Arming Sequence (Call<br>Forward On)  |
| Location    | 113 to 142                                  |
| Default     | 0                                           |
| 2.1.14      | Telco Disarm Sequence (Call<br>Forward Off) |
| Location    | 143 to 158                                  |
| Default     | 0                                           |
| 2.1.15      | Call Back Telephone Number                  |
| Location    | 159 to 174                                  |
| Default     | 0                                           |
| 0 = 10 an   | d telephone termination = 0                 |
| Anywhere    | else $0 = 0$                                |
| 2.1.16      | Ring Count                                  |
| Location    | 175                                         |
| Default     | 8                                           |
| 0           | Panel does not answer                       |
| 1 to 13     | No. of rings until panel answers            |

1 to 13No. of rings until panel answers14Answering machine bypass 215Answering machine bypass 1

#### 2.1.17 **Telephone Line Fail Options**

Location 176 Default 0 Display FAULT Indicator when telephone line fails 1 2 Sound alarm when system is armed 4 Sound alarm when system is disarmed Options 2 and 4 must be used in conjunction with Option 1 (for example, program 1, 3, 5, or 7)

#### 2.1.18 **Dialler Options 1**

- Location 177
- 1 Dialler reporting functions allowed
- 2 Remote arming by telephone allowed
- 4 Answering machine bypass only when armed
- 8 Use Bell 103 for FSK format (Disabled = CCITT V21)

#### **Dialler Options 2** 2.1.19

| Location                                        | 178                                       |  |  |
|-------------------------------------------------|-------------------------------------------|--|--|
| Default                                         | 0                                         |  |  |
| 1 Oper                                          | n/Close Reports only if previous alarm    |  |  |
| 2 Oper<br>Mode                                  | n/Close Reports for STAY Mode 1 and STAY  |  |  |
| 4 Delay                                         | 4 Delay siren until transmission complete |  |  |
| 8 Extend handshake wait time from 30 to 55 sec. |                                           |  |  |
| 2.1.20 Dialler Options 3                        |                                           |  |  |
| Location                                        | 179                                       |  |  |

#### Default 0 Set DTMP dialling pulses to 1 digit/sec. 1 2 Lockout telephone line fail alarm (V1.03+) 4 Change Decadic dialling to 60/40 8 Reserved 2.1.21 Dialler Options 3 (V1.04+) 179 Location

- Set DTMP dialling pulses to 1 digit/sec. 1 Lockout telephone line fail alarm (V1.03+) 2 4 Change Decadic dialling to 60/40
- 8 External modem module (CC811) required for FSK (V1.09+)

#### 2.1.22 **Alarm Link Options**

| Location | 180                 |
|----------|---------------------|
| 1 Uplo   | ad/download allowed |

- Call back phone number required for upload/download 2
- Exit upload/download connection on alarm 4
- 8 External modem module (CC811) required for alarm link

#### 2.2 **Installer Code**

| Location | 181 to 184 |          |         |
|----------|------------|----------|---------|
|          |            | Location | Default |
|          |            | 181      | 1       |
|          |            | 182      | 2       |
|          |            | 183      | 3       |
|          |            | 184      | 4       |

#### 2.3 **User Code Programming**

#### 2.3.1 **User Codes**

| Location | 185 to 264 |
|----------|------------|

| Location   | 185 to 264 |                       |         |
|------------|------------|-----------------------|---------|
|            |            | Location              | Default |
| User #01   |            | 185                   | 2       |
|            |            | 186                   | 5       |
|            |            | 187                   | 8       |
|            |            | 188                   | 0       |
|            |            | 189 (Authority Level) | 10      |
| User #02   |            | 190 to 193            | 15      |
|            |            | 194                   | 2       |
| User #03   |            | 195 to 198            | 15      |
|            |            | 199 (Authority Level) | 2       |
| User #04   |            | 200 to 203            | 15      |
|            |            | 204 (Authority Level) | 2       |
| User #05   |            | 205 to 208            | 15      |
|            |            | 209 (Authority Level) | 2       |
| User #06   |            | 210 to 213            | 15      |
|            |            | 214 (Authority Level) | 2       |
| User #07   |            | 215 to 218            | 15      |
|            |            | 219 (Authority Level) | 2       |
| User #08   |            | 220                   | 0       |
|            |            | 221 to 223            | 15      |
|            |            | 224 (Authority Level) | 3       |
| RF User #0 | 9          | 225 to 228            | 15      |
|            |            | 229 (Authority Level) | 2       |
| RF User #1 | 0          | 230 to 233            | 15      |
|            |            | 234 (Authority Level) | 2       |
| RF User #1 | 1          | 235 to 238            | 15      |
|            |            | 239 (Authority Level) | 2       |
| RF User #1 | 2          | 240 to 243            | 15      |
|            |            | 244 (Authority Level) | 2       |
| RF User #1 | 3          | 245 to 248            | 15      |
|            |            | 249 (Authority Level) | 2       |
| RF User #1 | 4          | 250 to 253            | 15      |
|            |            | 254 (Authority Level) | 2       |
| RF User #1 | 5          | 255 to 258            | 15      |
|            |            | 259 (Authority Level) | 2       |
| RF User #1 | 6          | 260 to 263            | 15      |
|            |            | 264 (Authority Level) | 2       |

#### 2.3.2 **Authority Levels**

| Authority<br>Levels | Description                                                                       |
|---------------------|-----------------------------------------------------------------------------------|
| 0                   | Arm/Disarm                                                                        |
| 1                   | Arm Only                                                                          |
| 2                   | Arm/Disarm and Open/Close Reports                                                 |
| 3                   | Arm Only and Close Reports                                                        |
| 4                   | Arm/Disarm and Code Required to Isolate                                           |
| 6                   | Arm/Disarm and Open/Close Reports and Code<br>Required to Isolate                 |
| 8                   | Master Code and Arm/Disarm                                                        |
| 10                  | Master Code and Arm/Disarm and Open/Close<br>Reports                              |
| 12                  | Master Code and Arm/Disarm and Code<br>Required to Isolate                        |
| 14                  | Master Code and Arm/Disarm and Code<br>Required to Isolate and Open/Close Reports |

#### **Day Alarm Zones** 2.4

- Location 265 Default 0 Zone 1 1
- 2 Zone 2
- 4 Zone 3 8 Zone 4

#### **EOL Resistor Value** 2.5

| Locatio | 266                               |  |
|---------|-----------------------------------|--|
| 0       | o EOL                             |  |
| 1       | k                                 |  |
| 2       | k5                                |  |
| 3       | k2                                |  |
| 4       | k3                                |  |
| 5       | k9                                |  |
| 6       | k7                                |  |
| 7       | k6                                |  |
| 8       | k8                                |  |
| 9       | 0k                                |  |
| 10      | 2k                                |  |
| 11      | 2k                                |  |
| 12      | eserved                           |  |
| 13      | eserved                           |  |
| 14      | plit EOL (3k3/6k8 with tamper 1k) |  |
| 15      | plit EOL (3k3/6k8)                |  |

#### 2.6 **Zone Programming**

2.6.1 **Zone Defaults** 267 to 322 Location Location Default Zone #01 (Default = Delay-1) Zone Type 267 Zone Pulse Count 268 Zone Pulse Count Time 269 Zone Options 1 270 Zone Options 2 14 271 Report Code 272 Dialler Options 273 Zone #02 (Default = Handover) Zone Type 274 Zone Pulse Count 275 Zone Pulse Count Time 276 277 Zone Options 1 Zone Options 2 278 14 Report Code 279 280 Dialler Options Zone #03 (Default = Handover) Zone Type 281 Zone Pulse Count 282 Zone Pulse Count Time 283 Zone Options 1 284

2

0

0

1

1

1

1

0

0

1

1

1

1

0

0

1

14

1

1

285

286

287

### 2.6.1 Zone Defaults (continued)

| Location 267 to 322                |     |    |
|------------------------------------|-----|----|
| Zone #04 (Default = Handover)      |     |    |
| Zone Type                          | 288 | 1  |
| Zone Pulse Count                   | 289 | 0  |
| Zone Pulse Count Time              | 290 | 0  |
| Zone Options 1                     | 291 | 1  |
| Zone Options 2                     | 292 | 14 |
| Report Code                        | 293 | 1  |
| Dialler Options                    | 294 | 1  |
| Zone #05 (Default = Instant)       |     |    |
| Zone Type                          | 295 | 0  |
| Zone Pulse Count                   | 296 | 0  |
| Zone Pulse Count Time              | 297 | 0  |
| Zone Options 1                     | 298 | 1  |
| Zone Options 2                     | 299 | 14 |
| Report Code                        | 300 | 1  |
| Dialler Options                    | 301 | 1  |
| Zone #06 (Default = Instant)       |     |    |
| Zone Type                          | 302 | 0  |
| Zone Pulse Count                   | 303 | 0  |
| Zone Pulse Count Time              | 304 | 0  |
| Zone Options 1                     | 305 | 1  |
| Zone Options 2                     | 306 | 14 |
| Report Code                        | 307 | 1  |
| Dialler Options                    | 308 | 1  |
| Zone #07 (Default = Instant)       |     |    |
| Zone Type                          | 309 | 0  |
| Zone Pulse Count                   | 310 | 0  |
| Zone Pulse Count Time              | 311 | 0  |
| Zone Options 1                     | 312 | 1  |
| Zone Options 2                     | 313 | 14 |
| Report Code                        | 314 | 1  |
| Dialler Options                    | 315 | 1  |
| Zone #08 (Default = 24 hr. Tamper) |     |    |
| Zone Type                          | 316 | 9  |
| Zone Pulse Count                   | 317 | 0  |
| Zone Pulse Count Time              | 318 | 0  |
| Zone Options 1                     | 319 | 1  |
| Zone Options 2                     | 320 | 12 |
| Report Code                        | 321 | 1  |
| Dialler Options                    | 322 | 1  |

Zone Options 2

Report Code

**Dialler Options** 

| 2.6.2     | Zone Types      |
|-----------|-----------------|
| Zone Type | Description     |
| 0         | Instant         |
| 1         | Handover        |
| 2         | Delay-1         |
| 3         | Delay-2         |
| 4         | Reserved        |
| 5         | Reserved        |
| 6         | 24 hr. Medical  |
| 7         | 24 hr. Panic    |
| 8         | 24 hr. Hold-up  |
| 9         | 24 hr. Tamper   |
| 10        | Reserved        |
| 11        | Keyswitch       |
| 12        | 24 hr. Burglary |
| 13        | 24 hr. Fire     |
| 14        | Chime           |
| 15        | Not Used        |

### 2.6.3 Zone Pulse Count

Use the pulse count to program how many pulses (0 to 15) need to be registered within the pulse count time to activate an alarm.

### 2.6.4 Zone Pulse Count Time

| Option | 20 ms Loop<br>Response Time | Option | 150 ms Loop<br>Response Time |
|--------|-----------------------------|--------|------------------------------|
| 0      | 0.5 sec.                    | 8      | 20 sec.                      |
| 1      | 1 sec.                      | 9      | 30 sec.                      |
| 2      | 2 sec.                      | 10     | 40 sec.                      |
| 3      | 3 sec.                      | 11     | 50 sec.                      |
| 4      | 4 sec.                      | 12     | 60 sec.                      |
| 5      | 5 sec.                      | 13     | 90 sec.                      |
| 6      | 10 sec.                     | 14     | 120 sec.                     |
| 7      | 15 800                      | 15     | 200 896                      |

### 2.6.5 Zone Options 1

|        | -                     |
|--------|-----------------------|
| Option | Description           |
| 1      | Lockout siren/dialler |
| 2      | Delay Alarm report    |
| 4      | Silent alarm          |
| 8      | Sensor watch          |
|        |                       |

### 2.6.6 Zone Options 2

|                                 | •                                                                                                    |
|---------------------------------|----------------------------------------------------------------------------------------------------|
| Option                          | Group                                                                                                    |
| 1                               | Isolated in STAY Mode 1                                                                                                    |
| 2                               | Zone isolation allowed                                                                                                    |
| 4                               | Forces arming allowed                                                                                                    |
| 8                               | Zone Restore Report allowed                                                                                                    |
| 2.6.7                           | Zone Dialler Options                                                                                                    |
|                                 |                                                                                                    |
| Option                          | Description                                                                                                    |
| Option<br>0                     | Description No zone reports allowed                                                                                                    |
| Option<br>0<br>1                | Description<br>No zone reports allowed<br>Report to Receiver 1                                                                                                    |
| Option<br>0<br>1<br>2           | Description<br>No zone reports allowed<br>Report to Receiver 1<br>Report to Receiver 2                                                                               |
| Option<br>0<br>1<br>2<br>4      | Description No zone reports allowed Report to Receiver 1 Report to Receiver 2 Report to both Receiver 1 and Receiver 2                                               |
| Option<br>0<br>1<br>2<br>4<br>8 | Description No zone reports allowed Report to Receiver 1 Report to Receiver 2 Report to both Receiver 1 and Receiver 2 Report to Receiver 2 only if Receiver 1 fails |

### 2.6.8 Keyswitch Zone Options

The keyswitch zone options replace Zone Options 1 only for the zones that were programmed to operate as a keyswitch zone.

| Option | Description                                  |
|--------|----------------------------------------------|
| 0      | Latching arm and disarm in AWAY Mode         |
| 1      | Latching arm in AWAY Mode                    |
| 2      | Latching disarm from AWAY Mode or STAY Mode  |
| 4      | Latching arm and disarm in STAY Mode         |
| 5      | Latching arm in STAY Mode                    |
| 6      | Latching disarm from STAY Mode               |
| 8      | Momentary arm and disarm in AWAY Mode        |
| 9      | Momentary arm in AWAY Mode                   |
| 10     | Momentary disarm from AWAY Mode or STAY mode |
| 12     | Momentary arm and disarm in STAY Mode        |
| 13     | Momentary arm in STAY Mode                   |
| 14     | Momentary disarm from STAY Mode              |

### 2.7 Swinger Programming

### 2.7.1 Swinger Shutdown Count For Siren

| Location                       | 323                                                              |
|--------------------------------|------------------------------------------------------------------|
| Default                        | 3                                                                |
| 0                              | Unlimited                                                        |
| 1 to 15                        | Number of times siren operates until lockout                     |
| 2.7.2                          | Swinger Shutdown Count For Dialler                               |
| Location                       | 324                                                              |
|                                |                                                                  |
| Default                        | 6                                                                |
| <b>Default</b><br>0            | 6<br>Unlimited                                                   |
| <b>Default</b><br>0<br>1 to 15 | 6<br>Unlimited<br>Number of times dialler operates until lockout |

### 2.8.1 Zone Status – Zone Tamper Report

| Location   | 325 to 326       |          |         |
|------------|------------------|----------|---------|
|            |                  | Location | Default |
| Zone Tampe | r Report         | 325      | 0       |
| Zone Tampe | r Restore Report | 326      | 0       |
|            |                  |          |         |

### 2.8.2 Zone Status – Walk Test Report

| Location  | 327 to 328   |          |         |
|-----------|--------------|----------|---------|
|           |              | Location | Default |
| Walk Test | Start Report | 327      | 0       |
| Walk Test | End Report   | 328      | 0       |

### 2.8.3 Zone Status – Bypass Report

| Location                   | 329 to 330               |                 |                     |
|----------------------------|--------------------------|-----------------|---------------------|
|                            |                          | Location        | Default             |
| Zone Bypass Report         |                          | 329             | 9                   |
| Zone Bypass Restore Report |                          | 330             | 8                   |
| 2.8.4                      | Zone Status – Tr         | ouble Report    |                     |
| Leastian                   |                          |                 |                     |
| Location                   | 331 to 332               |                 |                     |
| Location                   | 331 to 332               | Location        | Default             |
| Zone Trout                 | 331 to 332<br>ble Report | Location<br>331 | <b>Default</b><br>2 |

#### 2.8.5 Zone Status – Sensor Watch Report

| Location  | 333 to 334         |               |         |
|-----------|--------------------|---------------|---------|
|           |                    | Location      | Default |
| Sensor Wa | tch Report         | 333           | 4       |
| Sensor Wa | tch Restore Reprot | 334           | 5       |
| 2.8.6     | Zone Status – Ala  | arm Restore ( | Code    |

Zone Status - Alarm Restore Code

Location 335

Default 14

#### 2.8.7 **Zone Status Reporting Options**

| Location | 336 |
|----------|-----|
| Location | 000 |

- 0 No zone status reports allowed
- 1 Report to Receiver 1
- 2 Report to Receiver 2
- 4 Report to both Receiver 1 and Receiver 2
- 8 Report to Receiver 2 only if Receiver 1 fails

#### 2.9 **RF** Programming

#### 2.9.1 **RF Supervision Time**

| Location   | 337                      |
|------------|--------------------------|
| Default    | 0                        |
| Increments | of 6 hrs. (0 to 90 hrs.) |
|            |                          |

#### 2.9.2 **RF Low Battery Report**

| 000       |                       | ala Damant |         |   |
|-----------|-----------------------|------------|---------|---|
| RF Low Ba | attery Restore Report | 339        | 8       |   |
| RF Low Ba | attery Report         | 338        | 6       |   |
|           |                       | Location   | Default | - |
| Location  | 338 to 339            |            |         |   |

#### 2.9.3 **RF Receiver Trouble Report**

| Location                     | 340 to 341       |          |         |
|------------------------------|------------------|----------|---------|
|                              |                  | Location | Default |
| RF Receiver<br>(tens digit)  | r Trouble Report | 340      | 7       |
| RF Receiver<br>(units digit) | r Trouble Report | 341      | 9       |

#### 2.9.4 **RF Receiver Trouble Restore Report**

| Location                    | 342 to 343               |          |         |
|-----------------------------|--------------------------|----------|---------|
|                             |                          | Location | Default |
| RF Receive<br>(tens digit)  | r Trouble Restore Report | 342      | 7       |
| RF Receive<br>(units digit) | r Trouble Restore Report | 343      | 11      |

#### 2.9.5 **RF Dialler Options**

| Loc | ation 344                                     |
|-----|-----------------------------------------------|
| 0   | No Zone Status Reports allowed                |
| 1   | Report to Receiver 1                          |
| 2   | Report to Receiver 2                          |
| 4   | Report to both Receiver 1 and Receiver 2      |
| 8   | Report to Receiver 2 only if Receiver 1 fails |
| •   |                                               |

#### **Report Programming** 2.10

#### 2.10.1 **Open/Close Reports**

| Location   | 345 to 346 |          |         |
|------------|------------|----------|---------|
|            |            | Location | Default |
| Open Repo  | ort        | 345      | 11      |
| Close Repo | ort        | 346      | 12      |
|            |            |          |         |

#### 2.10.2 **Open/Close Reporting Options**

| Location 347                                    |  |
|-------------------------------------------------|--|
| 0 No Open/Close Reports allowed                 |  |
| 1 Report to Receiver 1                          |  |
| 2 Report to Receiver 2                          |  |
| 4 Report to both Receiver 1 and Receiver 2      |  |
| 8 Report to Receiver 2 only if Receiver 1 fails |  |
| 2.10.3 Codepad Duress Report                    |  |
| Location 348                                    |  |
| Default 6                                       |  |
| 2.10.4 Codepad Panic Report                     |  |

| Location    | 349 to 350 |          |         |  |
|-------------|------------|----------|---------|--|
|             |            | Location | Default |  |
| Tens digit  |            | 349      | 7       |  |
| Units digit |            | 350      | 15      |  |

#### 2.10.5 **Codepad Fire Report**

| Location    | 351 to 352 |          |         |
|-------------|------------|----------|---------|
|             |            | Location | Default |
| Tens digit  |            | 351      | 7       |
| Units digit |            | 352      | 14      |
|             |            |          |         |

#### 2.10.6 **Codepad Medical Report**

| Location    | 353 to 354 |                   |         |
|-------------|------------|-------------------|---------|
|             |            | Location          | Default |
| Tens digit  |            | 353               | 7       |
| Units digit |            | 354               | 13      |
| 2 1 0 7     | Codopad    | Poporting Options |         |

#### 2.10.7 Codepad Reporting Options

| Loc | ation 355                                     |
|-----|-----------------------------------------------|
| 0   | No Codepad Alarm Reports allowed              |
| 1   | Report to Receiver 1                          |
| 2   | Report to Receiver 2                          |
| 4   | Report to both Receiver 1 and Receiver 2      |
| 8   | Report to Receiver 2 only if Receiver 1 fails |
|     |                                               |

#### 2.11 System Status Programming

#### System Status - Fuse Fail Report 2.11.1

| Location    | 356 to 357 |          |         |
|-------------|------------|----------|---------|
|             |            | Location | Default |
| Tens digit  |            | 356      | 10      |
| Units digit |            | 357      | 3       |

#### 2.11.2 System Status - Fuse Fail Restore Report

| Location    | 358 to 359                     |          |         |
|-------------|--------------------------------|----------|---------|
|             |                                | Location | Default |
| Tens digit  |                                | 358      | 10      |
| Units digit |                                | 359      | 8       |
| 2.11.3      | System Status – AC Fail Report |          |         |

|             | •          | •        |         |
|-------------|------------|----------|---------|
| Location    | 360 to 361 |          |         |
|             |            | Location | Default |
| Tens digit  |            | 360      | 10      |
| Units digit |            | 361      | 2       |

### 2.11.4 System Status – AC Fail Restore Report

| Location    | 362 to 363 |          |         |
|-------------|------------|----------|---------|
|             |            | Location | Default |
| Tens digit  |            | 362      | 10      |
| Units digit |            | 363      | 7       |

### 2.11.5 System Status – Low Battery Report

| Location    | 364 to 365 |          |         |
|-------------|------------|----------|---------|
|             |            | Location | Default |
| Tens digit  |            | 364      | 10      |
| Units digit |            | 365      | 1       |

### 2.11.6 System Status – Low Battery Restore Report

| Location    | 366 to 367 |          |         |
|-------------|------------|----------|---------|
|             |            | Location | Default |
| Tens digit  |            | 366      | 10      |
| Units digit |            | 367      | 6       |
|             |            |          |         |

### 2.11.7 System Status – Access Denied (Code Retry)

| Location                             | 368 to 370 |          |         |
|--------------------------------------|------------|----------|---------|
|                                      |            | Location | Default |
| Code retry limit ( $0 = $ unlimited) |            | 368      | 6       |
| Tens digit                           |            | 369      | 7       |
| Units digit                          |            | 370      | 12      |
|                                      |            |          |         |

### 2.11.8 System Status Reporting Options

| Loc | atio | n | 37 | 1 |   |  |
|-----|------|---|----|---|---|--|
| •   |      | 0 |    |   | - |  |

- 0 No Codepad Alarm Reports allowed
- 1 Report to Receiver 1
- 2 Report to Receiver 2
- 4 Report to both Receiver 1 and Receiver 2
- 8 Report to Receiver 2 only if Receiver 1 fails

### 2.12 Test Report Programming

### 2.12.1 Test Report Time (Automatic)

| Location                  | 372 to 378       |          |         |
|---------------------------|------------------|----------|---------|
|                           |                  | Location | Default |
| Hour of day               | (tens digit)     | 372      | 0       |
| Hour of day               | (units digit)    | 373      | 0       |
| Minute of da              | ay (tens digit)  | 374      | 0       |
| Minute of da              | ay (units digit) | 375      | 0       |
| Test report (tens digit)  |                  | 376      | 7       |
| Test report (units digit) |                  | 377      | 1       |
| Repeat inter              | rval in days     | 378      | 0       |

### 2.12.2 Test Reporting Dialler Options

|     |       | · · · · · · · · · · · · · · · · · · · |
|-----|-------|---------------------------------------|
| Loc | ation | 379                                   |
| 0   | No Co | odepad Alarm Reports allowed          |
| 1   | Repor | t to Receiver 1                       |
| 2   | Renor | t to Receiver 2                       |

- 2 Report to Receiver 2
- 4 Report to both Receiver 1 and Receiver 2
- 8 Report to Receiver 2 only if Receiver 1 fails

### 2.13 Output Programming

### 2.13.1 Outputs

### Location 380 to 409

|                                     | Location      | Default |
|-------------------------------------|---------------|---------|
| Output 1 (Default = Horn Speaker)   |               |         |
| Event Code                          | 380           | 1       |
| Event Code                          | 381           | 14      |
| Polarity                            | 382           | 0       |
| Time Base                           | 383           | 0       |
| Time Base Multiplier                | 384           | 0       |
| Time Base Multiplier                | 385           | 0       |
| Output 2 (Default = Fire Alarm With | Verification) |         |
| Event Code                          | 386           | 2       |
| Event Code                          | 387           | 7       |
| Polarity                            | 388           | 10      |
| Time Base                           | 389           | 2       |
| Time Base Multiplier                | 390           | 1       |
| Time Base Multiplier                | 391           | 5       |
| Strobe Output (Default = Strobe - R | eset After 8  | hrs.)   |
| Event Code                          | 392           | 2       |
| Event Code                          | 393           | 0       |
| Polarity                            | 394           | 6       |
| Time Base                           | 395           | 4       |
| Time Base Multiplier                | 396           | 0       |
| Time Base Multiplier                | 397           | 8       |
| Relay Output (Default = Sirens Runn | ning)         |         |
| Event Code                          | 398           | 1       |
| Event Code                          | 399           | 15      |
| Polarity                            | 400           | 1       |
| Time Base                           | 401           | 0       |
| Time Base Multiplier                | 402           | 0       |
| Time Base Multiplier                | 403           | 0       |
| Codepad Buzzer (Default = Entry/E)  | kit Warning a | and Day |
| Alarm)                              |               |         |
| Event Code                          | 404           | 0       |
| Event Code                          | 405           | 13      |
| Polarity                            | 406           | 2       |
| Time Base                           | 407           | 1       |
| Time Base Multiplier                | 408           | 0       |
| Time Base Multiplier                | 409           | 1       |

### 2.13.2 Event Codes

| Eve | ent<br>de | Description                                       |
|-----|-----------|---------------------------------------------------|
| 00  | 0         | EDMSAT - catallite sizes (output 1 only)          |
| 0   | 1         | System armod                                      |
| 0   | י<br>0    | System disarmod                                   |
| 0   | 2         | Armod in STAY mode                                |
| 0   | 3         |                                                   |
| 0   | 4         | Armed in AvvA1 mode                               |
| 0   | 5<br>6    | Fre-arming alert                                  |
| 0   | 0         | Exit warning (all zones sealed) and entry warning |
| 0   | /<br>0    | Exit warning<br>Evit warning finished             |
| 0   | 0         | Exit warning inished                              |
| 0   | 9         | Riss-on alter end of exit time                    |
| 0   | 10        | Reserved                                          |
| 0   | 10        | Entry warning                                     |
| 0   | 12        | Entry warning and day alarm resetting             |
| 0   | 13        | Exit warning and entry warning and day alarm      |
| 0   | 14        | Dav alarm resetting                               |
| 0   | 15        | Day alarm letching                                |
| 1   | 0         | Day alarm enabled                                 |
| 1   | 1         | Telephone line fail                               |
| 1   | 2         | Kiss-off received                                 |
| 1   | 3         | Fuse fail                                         |
| 1   | 4         | AC fail                                           |
| 1   | 5         | l ow battery                                      |
| 1   | 6         | Horn speaker fail                                 |
| 1   | 7         | Sensor watch alarm                                |
| 1   | 8         | Codepad medical alarm                             |
| 1   | 9         | Codepad fire alarm                                |
| 1   | 10        | Codepad panic alarm                               |
| 1   | 11        | Codepad duress alarm                              |
| 1   | 12        | Access denied (code retries)                      |
| 1   | 13        | Reserved                                          |
| 1   | 14        | Horn speaker (output 1 only)                      |
| 1   | 15        | Sirens running                                    |
| 2   | 0         | Strobe                                            |
| 2   | 1         | Silent alarm                                      |
| 2   | 2         | Alarm in STAY Mode                                |
| 2   | 3         | Alarm in AWAY Mode                                |
| 2   | 4         | System fault                                      |
| 2   | 5         | Fire alarm (resetting)                            |
| 2   | 6         | Fire alarm (latching)                             |
| 2   | 7         | Fire alarm (verification)                         |
| 2   | 8         | Remote control 1                                  |
| 2   | 9         | Remote control 2                                  |
| 2   | 10        | Remote control 3                                  |
| 2   | 11        | Radio control output 1                            |
| 2   | 12        | Radio control output 2                            |
| 2   | 13        | Radio control output 1 - not in AWAY Mode         |
| 2   | 14        | Radio control output 2 - not in AWAY Mode         |
| 2   | 15        | Communications fail after 3 attempts              |

### 2.13.2 Event Codes (continued)

| Event |    | Description                                      |
|-------|----|--------------------------------------------------|
| Cod   | е  |                                                  |
| 3     | 0  | Communications fail                              |
| 3     | 1  | Dialler disabled                                 |
| 3     | 2  | Dialler active (on-line)                         |
| 3     | 3  | Ring detect                                      |
| 3     | 4  | Codepad panic (multi-break) V1.05+               |
| 3     | 5  | Mimic zone 1                                     |
| 3     | 6  | Mimic zone 2                                     |
| 3     | 7  | Mimic zone 3                                     |
| 3     | 8  | Mimic zone 4                                     |
| 3     | 9  | Mimic zone 5                                     |
| 3     | 10 | Mimic zone 6                                     |
| 3     | 11 | Mimic zone 7                                     |
| 3     | 12 | Mimic zone 8                                     |
| 3     | 13 | Reserved                                         |
| 3     | 14 | Reserved                                         |
| 3     | 15 | Reserved                                         |
| 4     | 0  | Reserved                                         |
| 4     | 1  | Reserved                                         |
| 4     | 2  | Reserved                                         |
| 4     | 3  | Reserved                                         |
| 4     | 4  | Reserved                                         |
| 4     | 5  | Chime                                            |
| 4     | 6  | Zone not sealed                                  |
| 4     | 7  | Zone not sealed after exit time                  |
| 4     | 8  | Reserved                                         |
| 4     | 9  | AC mains cycle (60 Hz or 50 Hz)                  |
| 4     | 10 | Area 1 – zone unsealed (Solution 880 only)       |
| 4     | 11 | Area 2 – zone unsealed (Solution 880 only)       |
| 4     | 12 | Reserved                                         |
| 4     | 13 | Reserved                                         |
| 4     | 14 | Reserved                                         |
| 4     | 15 | Reserved                                         |
| 5     | 0  | Reserved                                         |
| 5     | 1  | Reserved                                         |
| 5     | 2  | Area 1 in alarm (Solution 880 only)              |
| 5     | 3  | Area 2 in alarm (Solution 880 only)              |
| 5     | 4  | Reserved                                         |
| 5     | 5  | Reserved                                         |
| 5     | 6  | Area 1 armed (Solution 880 only)                 |
| 5     | 7  | Area 2 armed (Solution 880 only)                 |
| 5     | 8  | Reserved                                         |
| 5     | 9  | Reserved                                         |
| 5     | 10 | Area 1 disarmed (Solution 880 only)              |
| 5     | 11 | Area 2 disarmed (Solution 880 only)              |
| 5     | 12 | Reserved                                         |
| 5     | 13 | Reserved                                         |
| 5     | 14 | Any areas armed (Solution 880 only)              |
| 5     | 15 | Any areas disarmed (Solution 880 only)           |
| 6     | 0  | Area 1 codepad data terminal (Solution 880 only) |
| 6     | 1  | Area 2 codepad data terminal (Solution 880 only) |

### 2.13.3 Polarity (Modes)

| Option | Description                              |
|--------|------------------------------------------|
| 0      | Disabled                                 |
| 1      | Normally open, going low                 |
| 2      | Normally open, pulsing low               |
| 3      | Normally open, one shot low              |
| 4      | Normally open, one shot low (reset)      |
| 5      | Normally open, one shot low (re-trigger) |
| 6      | Normally open, latching low              |
| 7      | Reserved                                 |
| 8      | Normally low, going open                 |
| 9      | Normally low, pulsing open               |
| 10     | Normally low, one shot open              |
| 11     | Normally low, one shot open (reset)      |
| 12     | Normally low, one shot open (re-trigger) |
| 13     | Normally low, latching open              |
| 2.13.4 | Time Base                                |

| Option | Description |
|--------|-------------|
| 1      | 200 ms      |
| 2      | 1 sec.      |
| 3      | 1 min.      |
| 4      | 1 hr.       |
|        |             |

### 2.13.5 Time Base Multiplier

Enter a value between 01 and 99.

### 2.13.6 One Shot Mode

When you program the output polarity as one shot, the time base is multiplied by the time base multiplier. (For example, if the time base = 2 and the multiplier = 05, the output operates for 10 sec.)

### 2.13.7 Pulsing Mode

When you program the output polarity as pulsing, the time base becomes the ON time and the multiplier becomes the OFF time. The OFF time is the time base x the multiplier. (For example, if you want the output to pulse 1 sec. ON and 5 sec. OFF, you would program time base as one and the multiplier as five.)

### 2.14 Time Programming

### 2.14.1 Entry Time 1

| Location 410 to 411                   |          |         |
|---------------------------------------|----------|---------|
|                                       | Location | Default |
| Increments of 1 sec. (0 to 15 sec.)   | 410      | 4       |
| Increments of 16 sec. (0 to 240 sec.) | 411      | 1       |

### 2.14.2 Entry Time 2

| Location   | 412 to 413                 |          |         |
|------------|----------------------------|----------|---------|
|            |                            | Location | Default |
| Increments | of 1 sec. (0 to 15 sec.)   | 412      | 8       |
| Increments | of 16 sec. (0 to 240 sec.) | 413      | 2       |
|            |                            |          |         |

### 2.14.3 Exit Time (AWAY/STAY Modes)

| Location   | 414 to 415                 |          |         |   |
|------------|----------------------------|----------|---------|---|
|            |                            | Location | Default |   |
| Increments | of 1 sec. (0 to 15 sec.)   | 414      | 12      |   |
| Increments | of 16 sec. (0 to 240 sec.) | 415      | 3       |   |
|            |                            |          |         | - |

### 2.14.4 Entry Guard Time For STAY Mode

| Location   | 416 to 417                 |          |         |
|------------|----------------------------|----------|---------|
|            |                            | Location | Default |
| Increments | of 1 sec. (0 to 15 sec.)   | 416      | 0       |
| Increments | of 16 sec. (0 to 240 sec.) | 417      | 0       |
| 2.14.5     | Delay Alarm Report         | Time     |         |
| Location   | 418 to 419                 |          |         |
|            |                            | Location | Default |
| Increments | of 1 sec. (0 to 15 sec.)   | 418      | 0       |
| Increments | of 16 sec. (0 to 240 sec.) | 419      | 0       |
| 2.14.6     | Sensor Watch Time          |          |         |
| Location   | 420 to 421                 |          |         |
|            |                            | Location | Default |
| Increments | of days (tens digit)       | 420      | 0       |
| Increments | of days (units digit)      | 421      | 0       |
| 2.14.7     | Codepad Lockout Ti         | ime      |         |
| Location   | 422                        |          |         |
| Default    | 0                          |          |         |
|            |                            | `        |         |

Increments of 10 sec. (0 sec. to 150 sec.)

### 2.14.8 Siren Run Time

| Location   | 423                              |
|------------|----------------------------------|
| Default    | 5                                |
| Incremente | f f antia (O antia da f E antia) |

Increments of 1 min. (0 min. to 15 min.)

### 2.14.9 Siren Sound Rate

| Location              | 424          |
|-----------------------|--------------|
| Default               | 7            |
| 0 = Slowest frequency |              |
| 15 = Fastes           | st frequency |
|                       |              |

### 2.14.10 Auto Arming Pre-Alert Time

| 2.14.11    | Auto Arming Time              |
|------------|-------------------------------|
| Increments | of 5 min. (0 min. to 75 min.) |
| Default    | 1                             |
| Location   | 425                           |
|            |                               |

### 2.14.11 Auto Anning Time

| Location | Default                              |
|----------|--------------------------------------|
| 426      | 0                                    |
| 427      | 0                                    |
| 428      | 0                                    |
| 429      | 0                                    |
|          | Location<br>426<br>427<br>428<br>429 |

### 2.14.12 Auto Disarming Time

|                                  |                   | -        |         |
|----------------------------------|-------------------|----------|---------|
| Location 4                       | 30 to 433         |          |         |
|                                  |                   | Location | Default |
| Hour of the day (tens digit) 430 |                   |          | 0       |
| Hour of the day (units digit)    |                   | 431      | 0       |
| Minute of the day (tens digit)   |                   | 432      | 0       |
| Minute of the o                  | lay (units digit) | 433      | 0       |
|                                  |                   |          |         |

### 2.14.13 Kiss-Off Wait Time

| Location   | 434                         |
|------------|-----------------------------|
| Default    | 3                           |
| Increments | of 500 ms (500 ms = 8 sec.) |

#### 2.14.14 Speaker Beep Volume

| Location | 435           |
|----------|---------------|
| Default  | 13            |
| 0        | No Beeps      |
| 15       | Loudest Beeps |
|          |               |

#### **Options Programming** 2.15

#### 2.15.1 System Options 1

- 436 Location 1 Bosch Security Systems smart lockout allowed
- 2 Horn speaker monitor
- Strobe indication for radio arm/disarm 4
- 8 Assign button 4 on transmitter to operate STAY Mode 1

#### 2.15.2 System Options 2

- 437 Location Default 0
- Codepad panic to be silent 1
- 2 Codepad fire to be silent
- 4 Codepad medical to be silent
- 8 Access denied (code retries) to be silent

#### 2.15.3 System Options 3

- Location 438
- AC fail after 1 hr. (Disabled = after 2 min.) 1
- 2 Ignore AC fail
- 4 Pulse count handover allowed
- 8 Handover delay to be sequential

#### 2.15.4 System Options 4

### Location Default

- Panel to power up disarmed (if power reset) 1
- 2 Arm/disarm tracking on power up
- 4 Internal crystal to keep time

439

0

8 Radio keyswitch interface, night arm station, or RE005 installed

#### 2.15.5 **Consumer Options 1**

### Location Default

0 Test reports only when armed 1

440

- 2 Test report after siren reset
- 4 Auto arm in STAY Mode 1
- 8 STAY indicator to display day alarm status

#### **Consumer Options 2** 2.15.6

| Loc | ation 441                                              |
|-----|--------------------------------------------------------|
| 1   | Codepad displays extinguish after 60 sec.              |
| 2   | Single button arming allowed (AWAY/STAY Modes 1 and 2) |
| 4   | Single button disarming allowed (STAY Modes 1 and 2)   |
| 8   | Alarm memory reset on disarm                           |

#### 2.15.7 **Consumer Options 3**

|       | •                                                                  |
|-------|--------------------------------------------------------------------|
| Locat | tion 442                                                           |
| 1     | Codepad fault beeps allowed                                        |
| 2     | Use digit 3 for codepad duress alarm (instead of digit 9)          |
| 4     | Alarms activate sirens and strobe outputs in STAY<br>Modes 1 and 2 |
| 8     | Zone tamper alarms to be silent                                    |

#### 2.15.8 **Radio Input Options**

| Loca | tion     | 443                                             |
|------|----------|-------------------------------------------------|
| Defa | ult      | 0                                               |
| 1    | RF Rec   | eiver (RF-3212/E) connected                     |
| 2    | Latchin  | g keyswitch input                               |
| 3    | Momer    | ntary keyswitch input                           |
| 4    | Reserv   | ed                                              |
| 2.15 | 5.9      | Partitioning Options 1                          |
| Loca | tion     | 444                                             |
| Defa | ult      | 0                                               |
| 1    | First to | Open/Last to Close reporting armed              |
| 2    | Area 1   | codepad connected to data terminal              |
| 4    | Reset s  | sirens from any area allowed                    |
| 8    | Master   | codepad to display AUX indicator when online    |
| 2.15 | 5.10     | Partitioning Options 2                          |
| Loca | tion     | 445                                             |
| Defa | ult      | 0                                               |
| 1 1  | ock are  | a 1 to Receiver 1 and lock area 2 to Receiver 2 |

- Lock area 1 to Receiver 1 and lock area 2 to Receiver 2
- 2 User codes allowed to arm/disarm both areas at same time (Code [0][#])
- Reserved 4
- Reserved 8

#### 2.16 **Zone Allocations Programming**

#### 2.16.1 Zone Allocations for Area 1

| Location   | 446 to 453         |          |         |
|------------|--------------------|----------|---------|
|            |                    | Location | Default |
| Zone 1 LED | ) – Area 1 Codepad | 446      | 0       |
| Zone 2 LED | ) – Area 1 Codepad | 447      | 0       |
| Zone 3 LEE | ) – Area 1 Codepad | 448      | 0       |
| Zone 4 LED | ) – Area 1 Codepad | 449      | 0       |
| Zone 5 LED | ) – Area 1 Codepad | 450      | 0       |
| Zone 6 LEE | ) – Area 1 Codepad | 451      | 0       |
| Zone 7 LED | ) – Area 1 Codepad | 452      | 0       |
| Zone 8 LED | ) – Area 1 Codepad | 453      | 0       |

#### 2.16.2 **Zone Allocations for Area 2**

| Location 454 to 461         |          |         |
|-----------------------------|----------|---------|
|                             | Location | Default |
| Zone 1 LED – Area 2 Codepad | 454      | 0       |
| Zone 2 LED – Area 2 Codepad | 455      | 0       |
| Zone 3 LED – Area 2 Codepad | 456      | 0       |
| Zone 4 LED – Area 2 Codepad | 457      | 0       |
| Zone 5 LED – Area 2 Codepad | 458      | 0       |
| Zone 6 LED – Area 2 Codepad | 459      | 0       |
| Zone 7 LED – Area 2 Codepad | 460      | 0       |
| Zone 8 LED – Area 2 Codepad | 461      | 0       |

### 2.17 User Code Area Assignment

| Location  | 462 to 477                 |                |         |
|-----------|----------------------------|----------------|---------|
|           |                            | Location       | Default |
| User Code | 1                          | 462            | 0       |
| User Code | 2                          | 463            | 0       |
| User Code | 3                          | 464            | 0       |
| User Code | 4                          | 465            | 0       |
| User Code | 5                          | 466            | 0       |
| User Code | 6                          | 467            | 0       |
| User Code | 7                          | 468            | 0       |
| User Code | 8                          | 469            | 0       |
| User Code | 9                          | 470            | 0       |
| User Code | 10                         | 471            | 0       |
| User Code | 11                         | 472            | 0       |
| User Code | 12                         | 473            | 0       |
| User Code | 13                         | 474            | 0       |
| User Code | 14                         | 475            | 0       |
| User Code | 15                         | 476            | 0       |
| User Code | 16                         | 477            | 0       |
| 0 User    | code not assigned          |                |         |
| 1 User    | code assigned to Area 1    |                |         |
| 2 User    | code assigned to Area 2    |                |         |
| 3 User    | code assigned to both Area | a 1 and Area 2 | 2       |

### 2.18 Domestic Telephone Numbers

Location 478 to 525

### 2.19 Reserved

| Location | 526 |
|----------|-----|
| Default  | 0   |

### 2.20 RF Programming

### 2.20.1 RF Options

Location 527

### Default 0

- 1 Sound siren on RF Receiver fail
- 2 Sound siren on RF Receiver tamper/jamming
- 4 Unseal zone that fails supervision (if supervision enabled)
- 8 RF jamming monitoring allowed

### 2.20.2 RF Device Mapping for Devices 1 to 8

| Location 528 to 535              |          |         |
|----------------------------------|----------|---------|
|                                  | Location | Default |
| Map RF Device 1 to Zone (1 to 8) | 528      | 1       |
| Map RF Device 2 to Zone (1 to 8) | 529      | 2       |
| Map RF Device 3 to Zone (1 to 8) | 530      | 3       |
| Map RF Device 4 to Zone (1 to 8) | 531      | 4       |
| Map RF Device 5 to Zone (1 to 8) | 532      | 5       |
| Map RF Device 6 to Zone (1 to 8) | 533      | 6       |
| Map RF Device 7 to Zone (1 to 8) | 534      | 7       |
| Map RF Device 8 to Zone (1 to 8) | 535      | 8       |

# 2.20.3 RF Device Mapping for Devices 9 to 16

| Location 536 to 543               |          |         |
|-----------------------------------|----------|---------|
|                                   | Location | Default |
| Map RF Device 9 to Zone (1 to 8)  | 536      | 0       |
| Map RF Device 10 to Zone (1 to 8) | 537      | 0       |
| Map RF Device 11 to Zone (1 to 8) | 538      | 0       |
| Map RF Device 12 to Zone (1 to 8) | 539      | 0       |
| Map RF Device 13 to Zone (1 to 8) | 540      | 0       |
| Map RF Device 14 to Zone (1 to 8) | 541      | 0       |
| Map RF Device 15 to Zone (1 to 8) | 542      | 0       |
| Map RF Device 16 to Zone (1 to 8) | 543      | 0       |

### 2.20.4 Ring Burst Time (V1.07+)

| Location 748 to 749                 |          |         |  |
|-------------------------------------|----------|---------|--|
|                                     | Location | Default |  |
| Increments of 5 ms. (0 to 75 ms)    | 748      | 4       |  |
| Increments of 80 ms. (0 to 1200 ms) | 749      | 6       |  |

### 2.20.5 RF Signal Strength for Devices 1 to 8

| Location 801 to 808             |          |         |  |
|---------------------------------|----------|---------|--|
|                                 | Location | Default |  |
| Signal Strength for RF Device 1 | 801      | 0       |  |
| Signal Strength for RF Device 2 | 802      | 0       |  |
| Signal Strength for RF Device 3 | 803      | 0       |  |
| Signal Strength for RF Device 4 | 804      | 0       |  |
| Signal Strength for RF Device 5 | 805      | 0       |  |
| Signal Strength for RF Device 6 | 806      | 0       |  |
| Signal Strength for RF Device 7 | 807      | 0       |  |
| Signal Strength for RF Device 8 | 808      | 0       |  |
|                                 |          |         |  |

# 2.20.6 RF Signal Strength for Devices 9 to 16

| Location 809 to 816           |          |         |
|-------------------------------|----------|---------|
|                               | Location | Default |
| Signal Strength for RF Device | 9 809    | 0       |
| Signal Strength for RF Device | 10 810   | 0       |
| Signal Strength for RF Device | 11 811   | 0       |
| Signal Strength for RF Device | 12 812   | 0       |
| Signal Strength for RF Device | 13 813   | 0       |
| Signal Strength for RF Device | 14 814   | 0       |
| Signal Strength for RF Device | 15 815   | 0       |
| Signal Strength for RF Device | 16 816   | 0       |

### 2.21 System Option Programming

### 2.21.1 Default Options

| Location                        | 900                        |          |         |
|---------------------------------|----------------------------|----------|---------|
| 0                               | Defaulting System Allowed  |          |         |
| 15                              | Defaulting System Disabled |          |         |
| 2.21.2                          | System Time                |          |         |
| Location                        | 901 to 904                 |          |         |
|                                 |                            | Location | Default |
| Hour of the day (tens digit)    |                            | 901      | 0       |
| Hour of the day (units digit)   |                            | 902      | 0       |
| Minute of the day (tens digit)  |                            | 903      | 0       |
| Minute of the day (units digit) |                            | 904      | 0       |

### 2.21.3 System Date

| Location                        | 905 to 910 |          |         |
|---------------------------------|------------|----------|---------|
|                                 |            | Location | Default |
| Day of the month (tens digit)   |            | 905      | 0       |
| Day of the month (units digit)  |            | 906      | 1       |
| Month of the year (tens digit)  |            | 907      | 0       |
| Month of the year (units digit) |            | 908      | 1       |
| Current year (tens digit)       |            | 909      | 0       |
| Current year (units digit)      |            | 910      | 1       |

# 3.0 Solution Ultima RF Receiver Interface

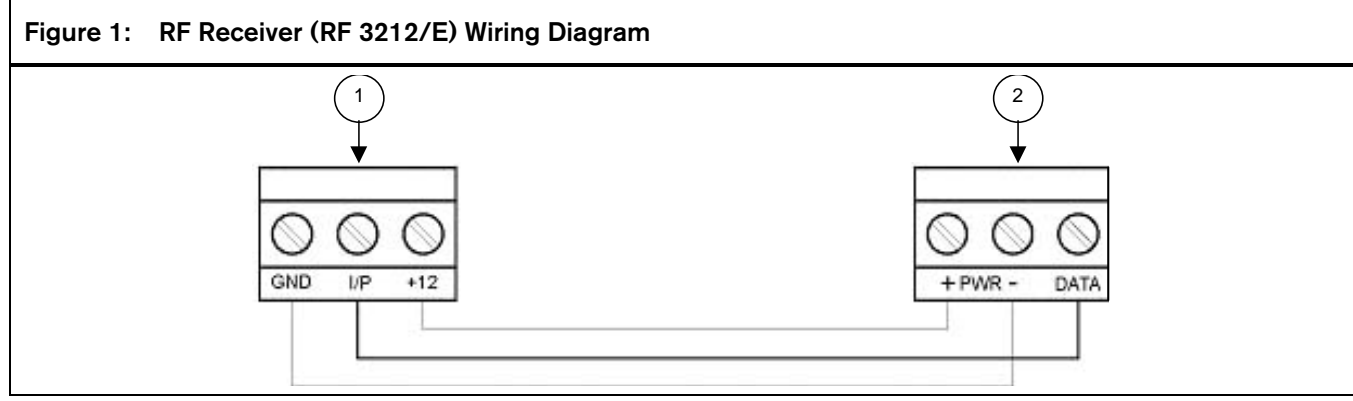

1 = Solution Ultima Control Panel 2 = RF Receiver (RF 3212/E)

### Wiring and Power Up:

- 1. Remove power from the control panel.
- 2. Connect the RF Receiver to the control panel as shown above using 0.8 mm (22 AWG) or larger wire. Wire length should not exceed 300 m (1000 feet).
- 3. Apply power to the control panel. The red LED at the centre of the module turns on.

### **Operation:**

The following describes the status of the module based on the LED condition.

- LED On Module is functioning normally.
- LED Off Power failure has occurred or module is not wired correctly.
- LED Turns Off Momentarily Module acknowledged receiving an RF signal from a remote RF device.

# 4.0 RF Keyfob Operations

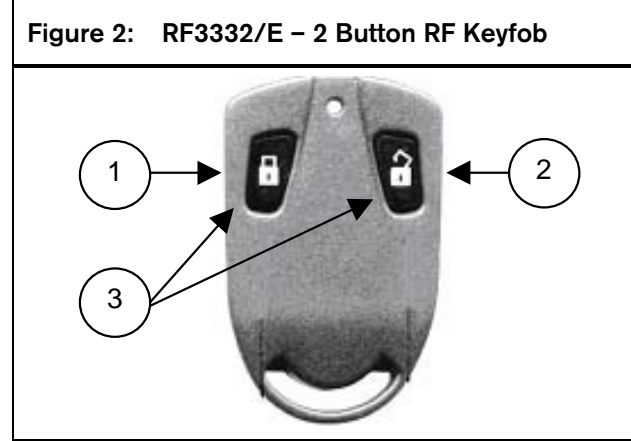

- 1 = Button 1: Arm in AWAY Mode
- 2 = Button 2: Disarm from AWAY/STAY Mode
- 3 = Buttons 1 and 2: Press both buttons simultaneously to activate Panic alarm.

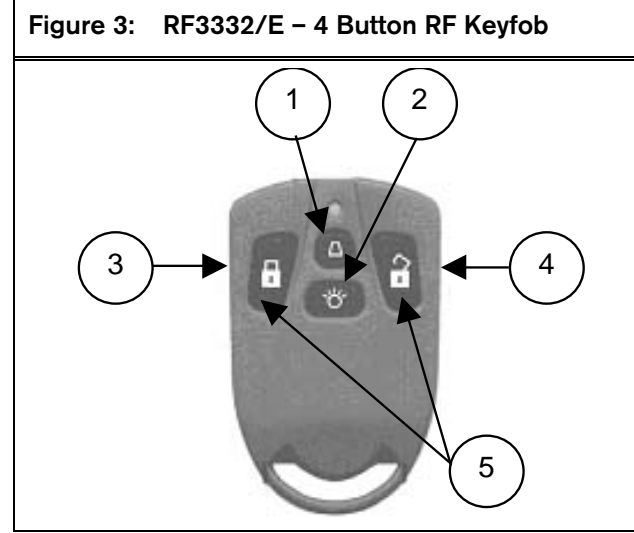

- 1 = Button 4: Arm in STAY Mode 1
- 2 = Button 3: Optional
- 3 = Button 1: Arm in AWAY Mode
- 4 = Button 2: Disarm from AWAY/STAY Mode
- 5 = Buttons 1 and 2: Press both buttons simultaneously to activate Panic alarm.

# 5.0 Connections for Split EOL Resistors

### 5.1 8 Burglary Zones

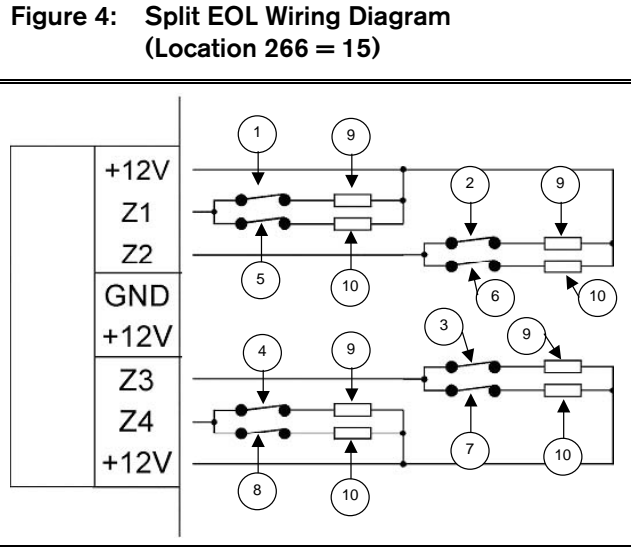

| 6 = Zone 6 |
|------------|
| 7 = Zone 7 |
| 8 = Zone 8 |
| 9 = 3k3    |
| 10 = 6k8   |
|            |

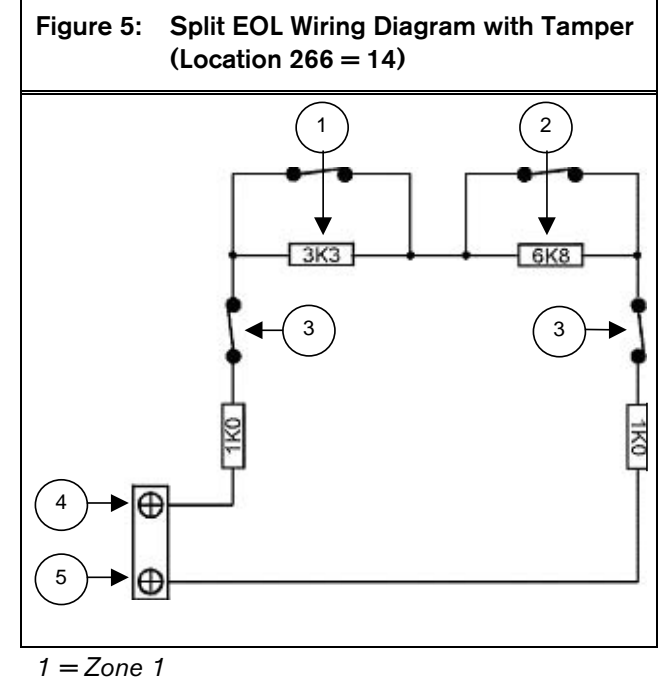

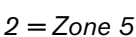

- 3 = Tamper
- 4 = +12 V
- 5 = Zone 1

### 5.2 8 Zone Operation Using N/O Contacts

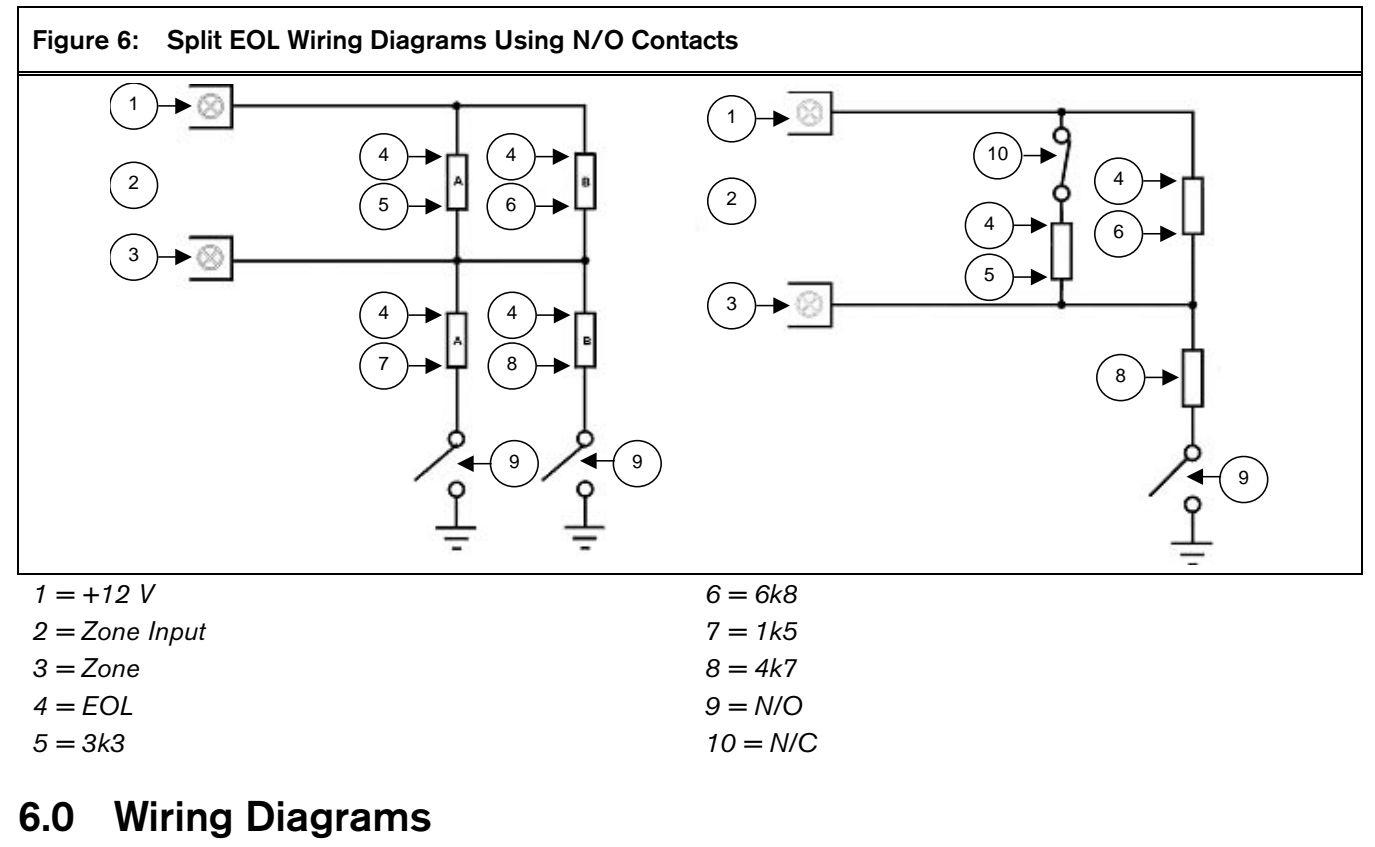

## 6.1 Keyswitch Zone

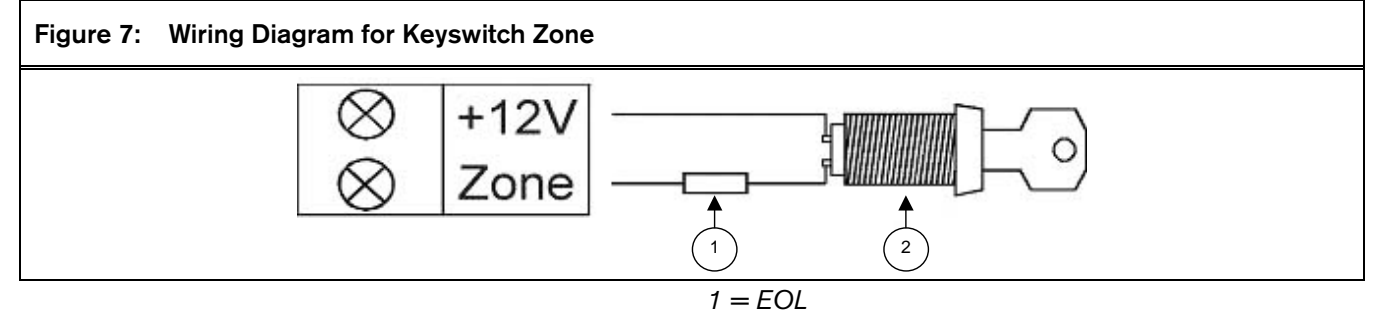

2 = Keyswitch (Momentary/Toggle)

### 6.2 Solution Ultima Series

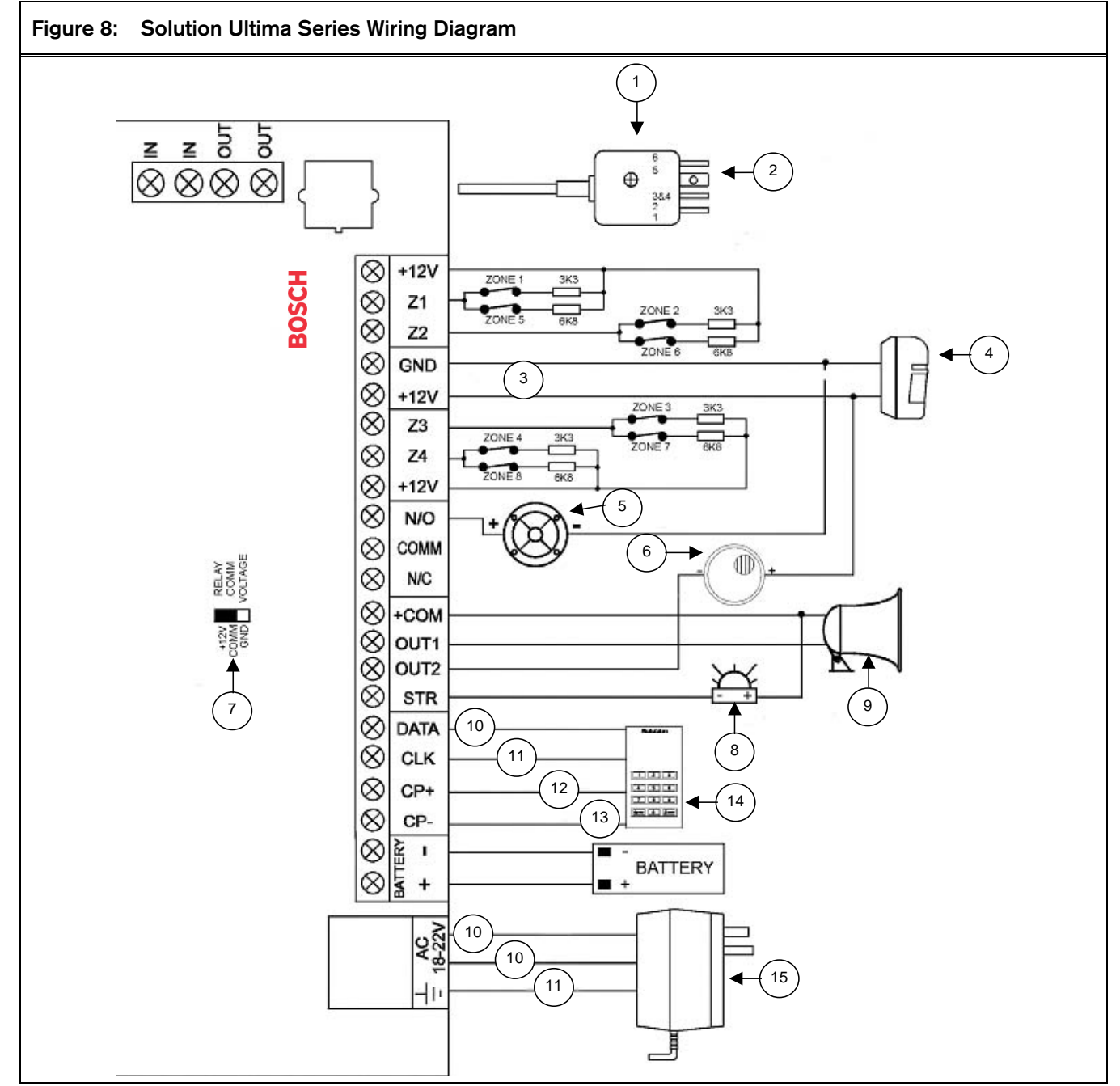

1 = 605 Plug

- 2 = 1 (Green) Internal phone line
  - 5 (Yellow) Internal phone line
  - 2 (Black) Telecom line (street)
  - 6 (Red) Telecom line (street)
  - 3 and 4 Not used
- 3 = Power to external equipment: 12V @ 400 Ma
- 4 = PIR
- 5 = Piezo siren
- $6 = Smoke \ detector$

- 7 = Link between + 12 V and Comm
- 8 = Strobe
- 9 = Horn speaker
- 10 = Yellow
- 11 = Green
- 12 = Red
- 13 = Black
- 14 = Codepad
- 15 = 18 VAC 1.3 A Plug Pack (TF008)

# 7.0 Component Overlay

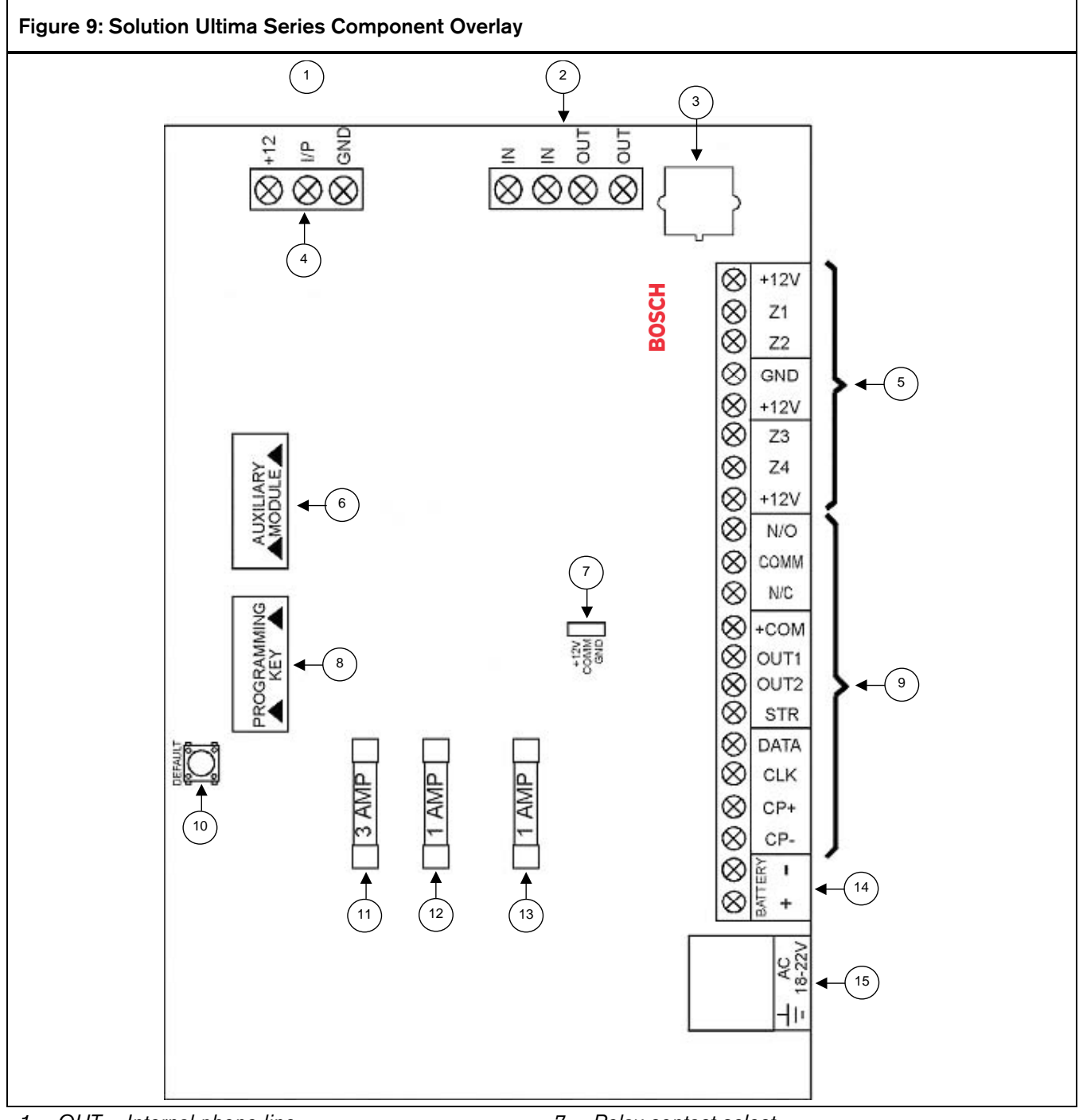

- 1 = OUT Internal phone line OUT – Internal phone line IN – Telecom line (street)
  - IN Telecom line (street)
- 2 = Termination for phone line
- 3 = Socket for telecom lead connection
- 4 = Receiver interface connection
- 5 = Zone termination strip
- 6 = Phone amplifier or direct link cable

- 7 = Relay contact select
- 8 = Programming key or hand help programmer plugs
- 9 = Output termination strip
- 10 = Default switch
- 11 = 3 A battery fuse
- 12 = 1 A accessory fuse
- 13 = 1 A codepad fuse
- 14 = Battery input
- 15 = Plug pack input (Bosch Security Systems TF008)

# 8.0 Codepad Connections Partitioning

Figure 10: Connections for CP-5 Master Partitioned (CP500P) Codepad and CP-5 Area Addressable (CP500A) Codepad

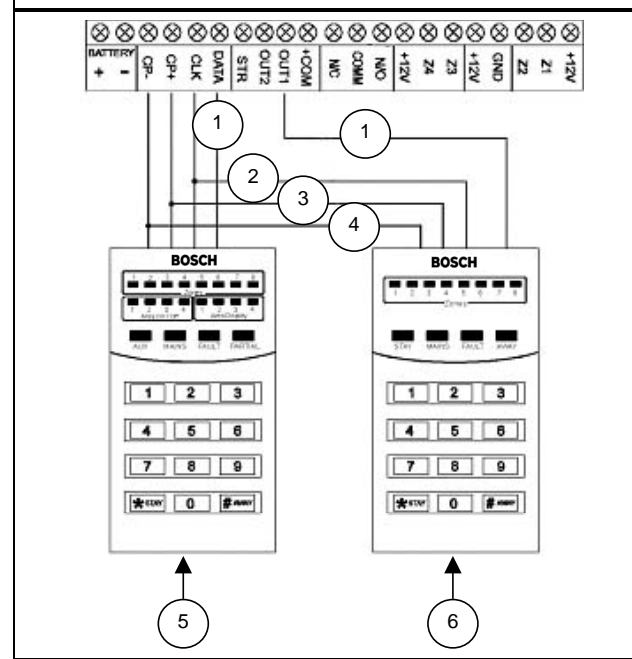

1 = Data

$$2 = CLK$$

$$4 = GND$$

5 = Master Partitioned Codepad

6 = Addressable Area Codepad

If the CP-5 Area Addressable (CP500A) codepad is assigned to Area 1, DIP Switch 1 on the back of the remote codepad must be in the ON position. The following locations for Output 1 must be programmed.

[LOCATION 380 = 6, 381 = 0]

If the CP-5 Area Addressable (CP500A) codepad is assigned to Area 2, DIP Switch 2 on the back of the remote codepad must be in the ON position. The following locations for Output 1 must be programmed.

[LOCATION 380 = 6, 381 = 1]

### Note:

The Master Partitioned Keypad requires setting all DIP switches to the ON position to operate correctly.

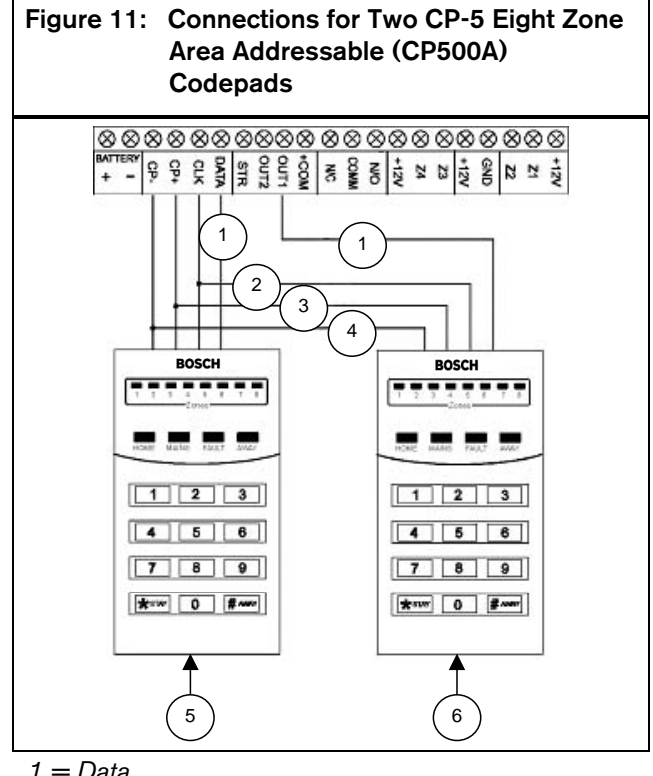

$$1 = Data$$

$$2 = CLK$$
$$3 = +12 V$$

$$3 = \pm 12$$
  
 $4 = GND$ 

$$= GND$$

5 = Area 1 Codepad

6 = Area 2 Codepad

The following DIP Switch settings and locations must be programmed for the two CP-5 Area Addressable (CP500A) codepads to function correctly.

### AREA 1 CODEPAD

DIP Switch 1 on the back of the remote codepad must be in the ON position. The following location must be programmed.

[LOCATION 444, Option bit 2 must be enabled]

### AREA 2 CODEPAD - (Output 1)

DIP Switch 2 on the back of the remote codepad must be in the ON position. The following locations for Output 1 must be programmed.

[LOCATION 380 = 6, 381 = 1]

Bosch Security Systems 25 Huntingwood Drive Huntingwood NSW 2148 Australia Phone: +612 9672 1777 Facsimile: +612 9672 1717

© 2004 Bosch Security Systems 4998152446B 05-SUB-MA88Q-3323 Issue 1.73

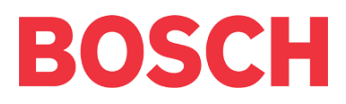